## ~DK PORTALをご利用の仲介会社様向け~

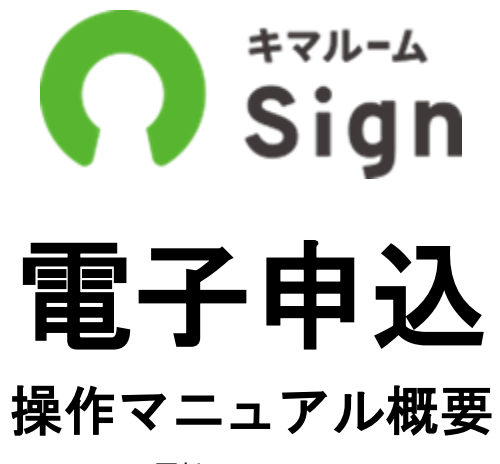

更新日:2025.1.17

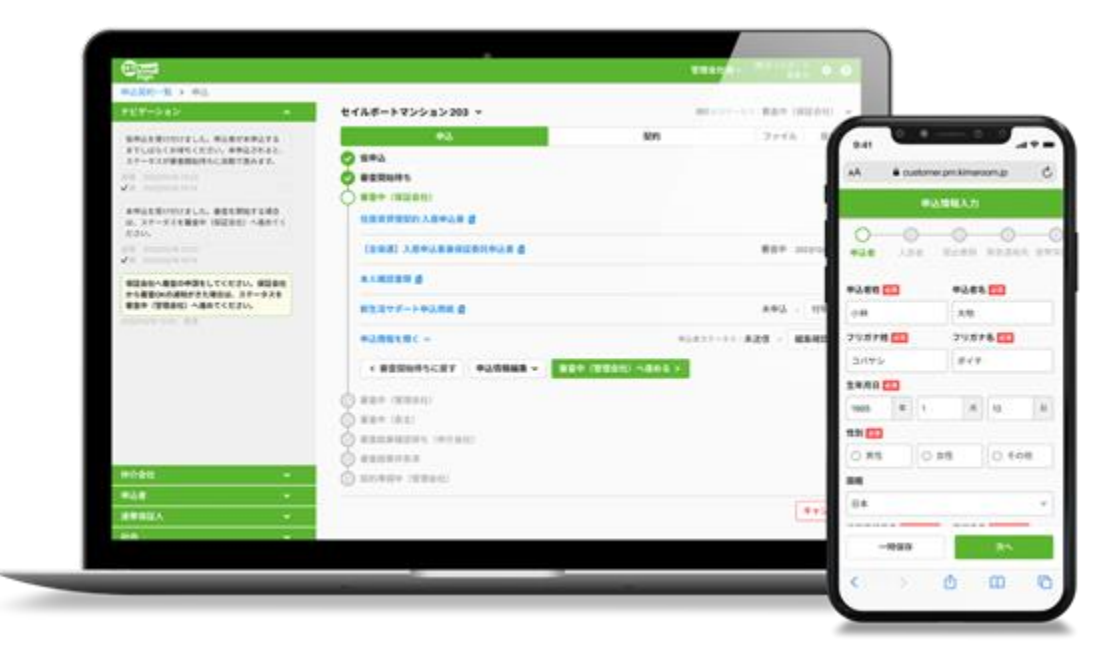

※本資料は最新の情報と異なる場合がありますのでご了承ください。

| 電子 | 申込 | 目次 |
|----|----|----|
|----|----|----|

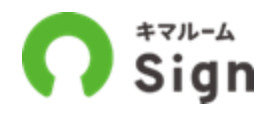

| ~はじめに~                    |    | 管理会社から差戻しを受けた場合(申込者)          |
|---------------------------|----|-------------------------------|
| ・電子申込・契約サービス変更について 3      | 3  | ・管理会社からの修正依頼メールを受信            |
| ・キマルームシリーズについて            | 4  | ・本人確認                         |
| ・キマルームIDについて              | 5  | ・「申込情報を編集する」を押下               |
| ・キマルームSignに変更後 電子契約の主な改善点 | 6  | 審査結果通知を受信(仲介会社)               |
|                           |    | ・管理会社から審査通過メールを受信             |
| ~操作概要~                    |    | ・申込者へ審査通過の案内                  |
| 電子申込の流れ                   | 7  | ・契約手続きの案内をお待ちください             |
| 物件へ申込(仲介会社)               | 8  | 審査通過の受信、ご入居者様アプリ「ruum」登録(申込者) |
| ・DK PORTALから申込            | 9  | 審査通知の確認とruumのご登録              |
| ・基本情報を登録                  | 10 |                               |
| ・詳細情報を登録                  | 11 | その他操作                         |
| ・本申込入力中                   | 12 | ・申請・受付一覧                      |
| ・店頭の端末でも本申込入力が可能          | 13 | ・メール通知設定を変更する                 |
| 本申込入力(申込者)                | 14 | ・管理会社とのチャットを削除する              |
| ・入居申込ご案内メールを受信            | 15 | ・申込者とのチャットを削除する               |
| ・仲介からの初回連絡方法をSMSにした場合     | 16 | ・社内メモを削除する                    |
| ・本人確認                     | 17 | ・申込者が代行会社の場合                  |
| ・同意                       | 18 | ・法人の場合、別の人に入力依頼が可能            |
| ・「申込情報を入力」を押下             | 19 |                               |
| ・「本人確認画面へ遷移する」を押下         | 20 | ご参考資料                         |
| ・提出書類を撮影                  | 22 | ・キマルームシリーズについて                |
| ・「申込者」の情報を入力              | 23 | ・導入いただいたお客様の声                 |
| ・「入居者~連帯」の情報を入力           | 24 | ・お問い合わせ先                      |
| ・「提出書類」で写真等をアップロード        | 25 |                               |
| ・個人情報のマスキング               | 26 |                               |
| ・「情報確認」で入力内容を確認           | 27 |                               |
| ・申込完了                     | 28 |                               |

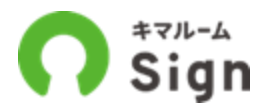

2024年7月より、DK PORTALに掲載されている賃貸物件の申込・契約手続きはすべて キマルームシリーズの「キマルーム Sign」に変更されます。

# DK PORTAL

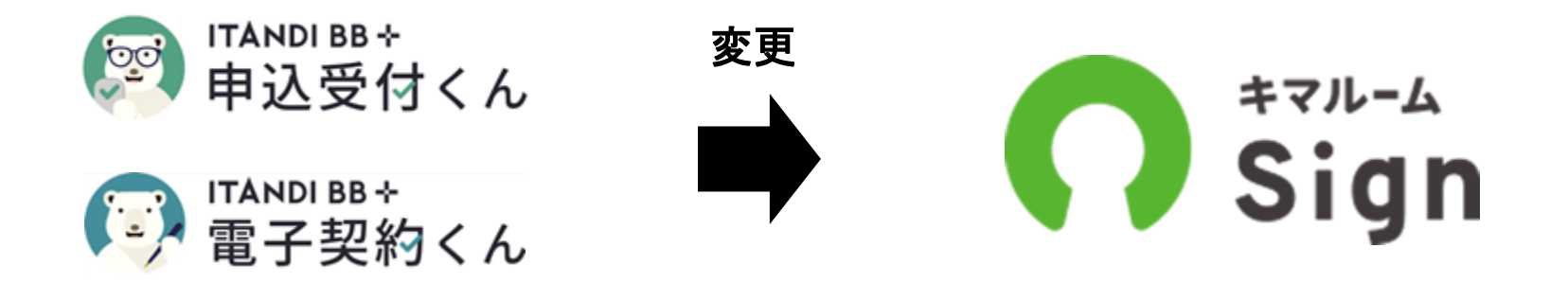

キマルームシリーズについて

キマルームシリーズは、賃貸業務を一気通貫でDX化するサービスです。 業務の効率化をご検討の不動産会社様はキマルームまでお問い合わせください。

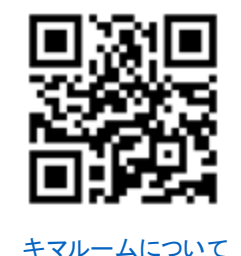

追客・接客 申込・契約 更新・退去 集客 キマルーム キマルーム キマルーム キマルーム キマルーム Convert Sign B2B CRM PM 各種ポータルサイト・ 御社専用のB2Bサイ 反響メールの追客は オンラインで申込一 入居者様との更新・退 御社HPへの物件掲 トで仲介会社に対す もちろん、来店・申込・ 式(保証・付帯含む)、 去手続きがオンラインで 効率化可能に。 載がワンクリックで る空室情報の共有・ 契約に至る顧客管理 契約一式(保証·保険) 可能に。 の一元化が可能に。 申込契約もオンライ 含む)を受け付けるこ とが可能に。 ンで回収可能に。

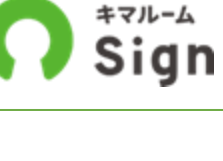

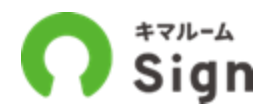

キマルームIDは、キマルームシリーズにログインするためのIDです。

## キマルームIDがあれば、キマルームを利用している管理会社の物件に対しても物件検索・電子申込・ 電子契約ができます。

※連携にはユーザーごとにDK PORTAL ID1つとキマルームID1つ、合計2つが必要です。 ※申込・契約する際はDK PORTALの案内にそってキマルームIDとの連携手続きが必要となります。 ※DK PORTAL IDとキマルームIDの作成および連携の操作方法についてはキマルームID連携操作マニュアルをご参照ください。

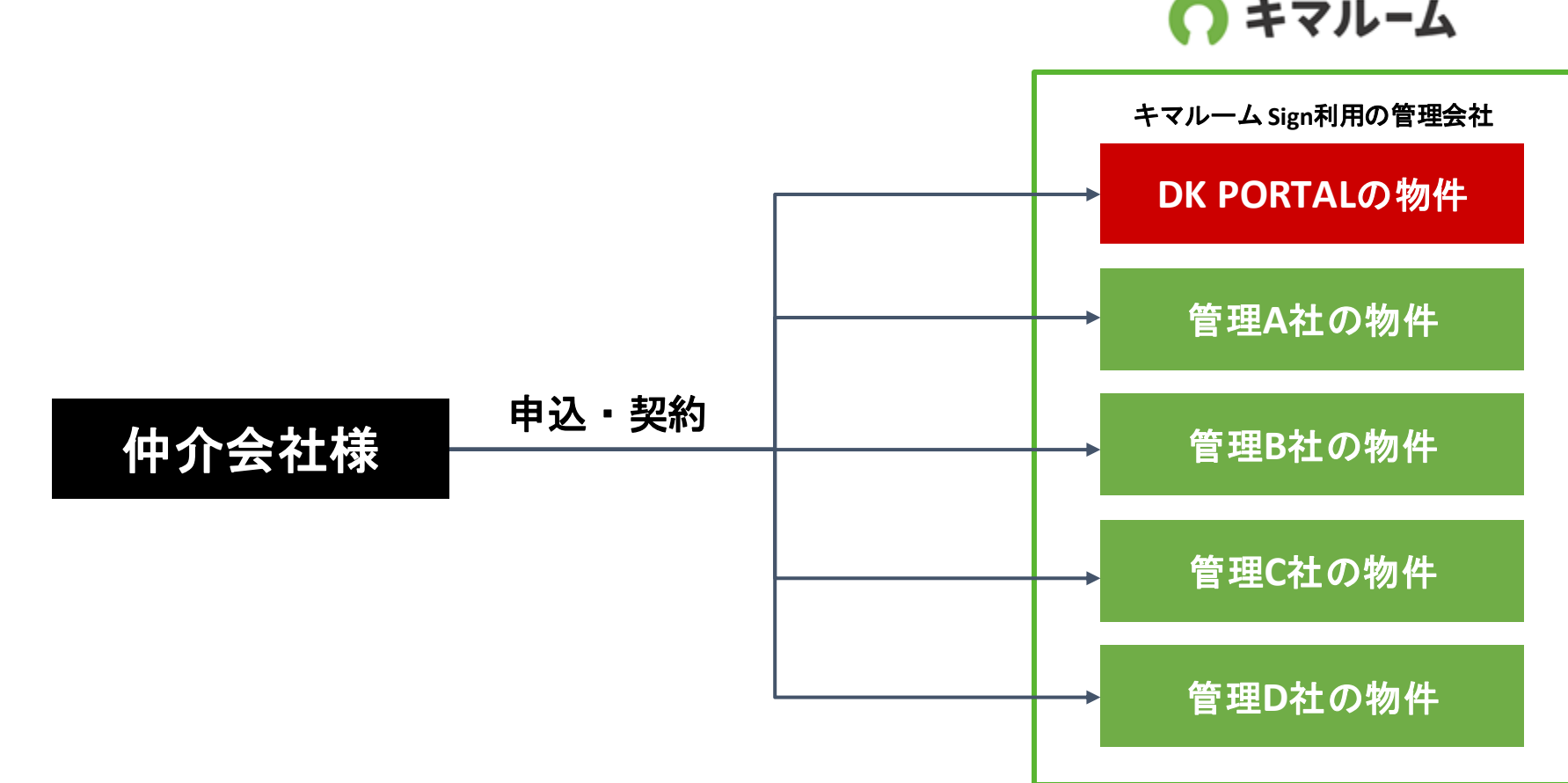

キマルーム

【申込】主な変更点

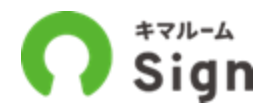

## 1

画面構成

何をすべきか分かりやすい操作画面になります。

### 駐車場単体の電子申込・電子契約対応

2 駐車場だけでも電子申込・電子契約手続きが可能となります。 ※申込の際は管轄の大東建託パートナーズへご連絡ください。

#### SMS送信対応

**3** 申込時の初回連絡のみSMSの連絡可能です。 メールアドレス入力間違いのリスクを回避できます。

#### 借主様等、エンドユーザー登録が不要

**4** 借主様や連帯保証人様などのユーザー登録が不要で、すぐに手続きが進められます。 ログインする際は、携帯電話番号の下4桁をパスワードとして利用します。

#### 申込情報の再利用

5 同一の仲介会社様店舗での申込かつ申込者様の連絡先が同じ場合、過去5件分まで以前の申込情報 を呼び出せます。物件変更時や、法人契約など、申込者様は再入力の手間なく申込できます。

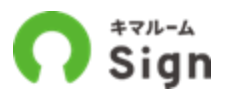

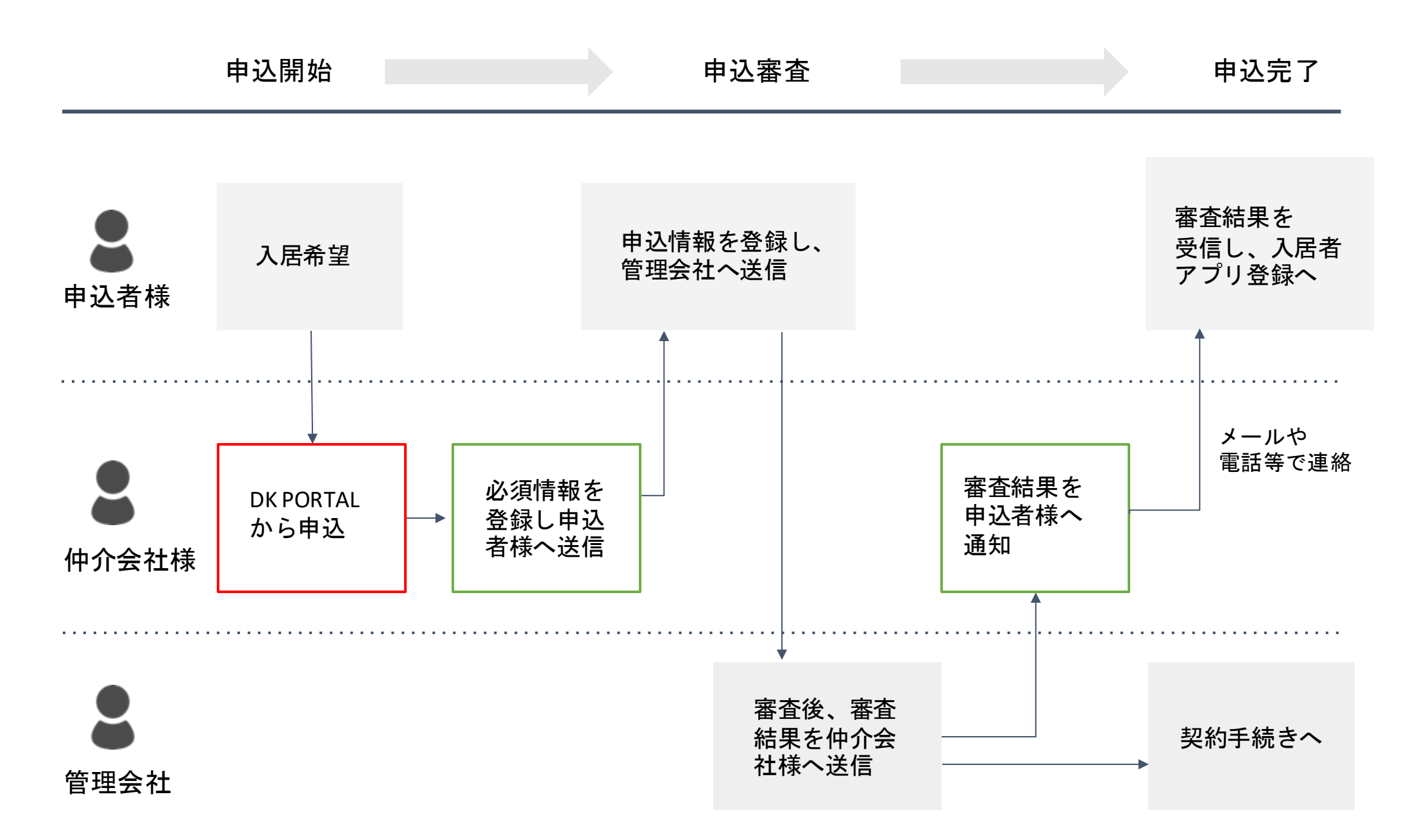

# 物件へ申込 (仲介会社様の操作)

物件へ申込(仲介会社様) 本申込入力中(申込者様) 審査開始待ち(管理会社) 審查中(管理会社) 審查通過案内中(仲介会社樣) 審查通過共有済 (管理会社) 申込完了

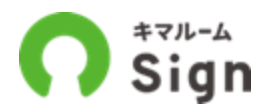

#### お部屋のお申込について

DK PORTALで物件の「申込」ボタンを押下するとキマルーム Signの仲介会社様の申込画面(基本情報登録) 録画面)へ遷移します。

| ଝ | 全てをチェック | (0件選掛          | R) <b>1</b> 2       | 2件中 1~12件                     | キを表示してい                      | います。 50         | 0件                           | ▽ 表示                                   |     |               | 空室一覧     | 出力                                        | 選択物件コピー       |
|---|---------|----------------|---------------------|-------------------------------|------------------------------|-----------------|------------------------------|----------------------------------------|-----|---------------|----------|-------------------------------------------|---------------|
|   |         |                | キマル<br>北海道札<br>札幌市東 | レームマンジ<br>幌市東区北四十<br>豊線 栄町駅 徒 | <b>ノヨン</b><br>七条東15丁<br>歩10分 | 目3番12号          | 営業所<br>  定休<br>  営業時<br>  築年 | 名 札幌営業所<br>日<br>間 09:30-17:3<br>数 32 年 | D   | 電話番号 011      | -643-112 | 20                                        |               |
|   | 写真      | 更新日時           | 部屋番号<br>現況          | 家賃<br>共益費等                    | 駐車場空<br>駐車料                  | 間取り<br>面積       | 敷金<br>礼金                     | 退去予定日<br>入居可能日                         | 広告料 | フリーレント<br>家賃割 | 3K-      |                                           |               |
|   |         | 02/13<br>14:15 | 202                 | <b>49,000円</b><br>2,000円      | あり<br>5,500円~                | 2LDK<br>54.23 m | 1ヶ月<br>-                     | 10月29日<br>11月中旬                        |     | -             |          | <ul><li>&gt; 印刷</li><li>&gt; 素材</li></ul> | > 鍵情報<br>> 申込 |

#### 駐車場のお申込について

駐車場のお申込は、DK PORTALは利用しません。大東建託パートナーズより申込画面のURLを仲介会社様 にメール送信致しますのでそちらからお申し込みください。 申込の操作フローはお部屋の申込と同じものになりまます。

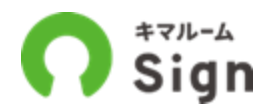

### 必須項目を登録し「次へ」ボタンを押下してください。

|                 |                     | 0                   |                       | 0                                               |                                             |
|-----------------|---------------------|---------------------|-----------------------|-------------------------------------------------|---------------------------------------------|
|                 | 基本                  | 情報登録                |                       | 詳細情報                                            | 12.12                                       |
|                 |                     | 基本情報を入力の            | うえ、「次へ」を押             | 下してください。                                        |                                             |
| +5              | と後から12時間以内に申込り      | からの申請を完了させてく        | ださい。中請期限を注            | きぎると自動キャンセルされ                                   | \$ <b>7</b> .                               |
| #D.             | <b>老信服</b>          |                     |                       |                                                 |                                             |
| 区分              | 8 <b>.</b>          | ● 個人 ○ 法人           |                       |                                                 |                                             |
| 氏名              | 82                  | M : 448             | 例:太                   | 15                                              |                                             |
| 8035            | 連絡方法 🛃              | ● Email ○ SMS       | SMSを選<br>漢字の表<br>合、手続 | 択の場合、申込者の手続きの<br>記違いなどにより申込者側が<br>き完了できませんのでお気を | )際に氏名蔵証を行うため、<br>〈入力した内容と一致しない場<br>いつけください。 |
| Ema             | al (82)             | 例:yamada@sailboat.c | om                    |                                                 |                                             |
| 38.86           | 先電話番号 🛃             | 例:09011112222       |                       |                                                 |                                             |
| 中込              | 者等とのチャット 🚺          | ● 使用する ○ 使用         | しない □ 点舗の             | 設定として保存する                                       |                                             |
| 中込              | 情報                  |                     |                       |                                                 |                                             |
| 駐車              | 16                  |                     |                       |                                                 |                                             |
|                 | 200ト0ル02 賃料:        | 6,000円 管理費:0円       |                       |                                                 |                                             |
| 駐車              | 場利用中込書              | 駐車場中込書(個人)          |                       |                                                 |                                             |
| <b>伸介</b><br>大東 | 食社<br>連託パートナーズ 宮崎営業 | 所                   | 1 医梅氏筋                | <b>%</b> 0985-42-220                            | S office_6158@example.co                    |
| **              | 会社                  |                     |                       |                                                 | -                                           |
| 大東              | 建託パートナーズ 旭川営業       | 所                   | 1.                    | <b>%</b> 0166-86-031                            | S office_6015@example.co                    |
|                 |                     | 2                   | *^                    |                                                 |                                             |

| 申込者情報  |             |     |
|--------|-------------|-----|
| 医分 🔞   | ○ 個人 ⑧ 法人   | 区分: |
| 法人名 🔕  | 例:株式会社キマルーム | 法人名 |
| 担当者名 🛃 | 例:山田        |     |

区分:法人の場合は、 法人名と担当者名を入力 申込者様情報は必ずお部屋の契約者ご本 人様の情報を入力。

#### 1申込者様(借主様)の情報を入力する

・区分(個人 or 法人)を選択する

- ・氏名を入力する
- \*法人の場合は、法人名と担当者名を入力。
- \*法人の場合は、申請期限はございません。
- ・初回連絡方法をEmailかSMSか選択

\* Emailの入力が難しい場合、初回連絡のみ携帯電話のSMSへ送ることができます。以後は申込者が登録したメールアドレスでのやりとりとなります。

・連絡先電話番号を入力

\*下4桁が申込者のログイン時のパスコードになります。SMSを選択 の場合、申込者の手続きの際に氏名認証を行うため、漢字の表記違 いなどにより申込者側が入力した内容と一致しない場合、手続き完 了できませんのでお気をつけください。

・駐車場台数を選択

#### 2「次へ」を押下

・詳細情報登録画面へ遷移します。

・必須項目が未入力の場合はすべて入力後に再度「次へ」を押下。

## 【仲介会社様】詳細情報を登録

(2)

戻る

中込する

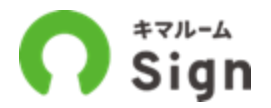

必須項目をすべて登録し「申込する」ボタンを押下してください。 押下後、申込者へ入居申込案内メールが送信され、申込手続きが開始されます。

| sign                        |                        |                          | 大東遼托パートナーズ(株) 宮崎営業<br>宮崎次   |
|-----------------------------|------------------------|--------------------------|-----------------------------|
| ◎<br>基本情報                   | 登録                     |                          | 詳細情報登録                      |
| 不動產会社欄                      |                        |                          |                             |
| 不動產会社使用欄                    |                        | 付奉                       |                             |
| 入居予定日 🔕                     | 年 月 日                  | 24時間サポート                 | □ 24時間サポート                  |
|                             | ○ 定顧クリーニング費・前払い        | ※24時間サポートは必ずご紹介させ        | ていただきます。                    |
| ハウスリーブプラン(利用対象外の建<br>物あり) 🔯 | ○ 定額クリーニング費・後払い        | 鍵セット費<br>鍵セット費対象の場合、入居時に | :鍵セット費3,300円(税込み)が扱かります。    |
|                             | ○ 敷金あり ○ 敷金ゼロ          | 付帯商品の取次について              | 🖸 セキュリティ                    |
|                             | <ul> <li>通常</li> </ul> |                          | 3146                        |
| オプションプラン 🔠                  | ○ KIZUNA割(学生専用)        |                          | □ 浄水器                       |
|                             | ○ シルバープラン              | 目浄水石は必ずご紹介させていただきます。     |                             |
| キブランの説顔                     | ○ 768A775=F7722        | シャシンティンのご言内              | C.上記室根をお支払いいただきます。<br>12 電気 |
| 建带保証人人数 81                  | ٥٨ ~                   |                          | E #2                        |
| ※連帯保証人人数は管理会社のみ変更可能です       |                        |                          | D 水道                        |
| **                          |                        |                          | ロ インターネット                   |
|                             |                        |                          | □ ウォーターサーバー                 |
|                             |                        | 上記商品については弊社提携会社よ         | り「ライフラインのご案内」として、入居者様にお     |

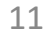

【仲介会社様】本申込入力中

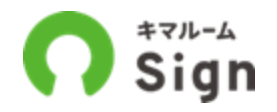

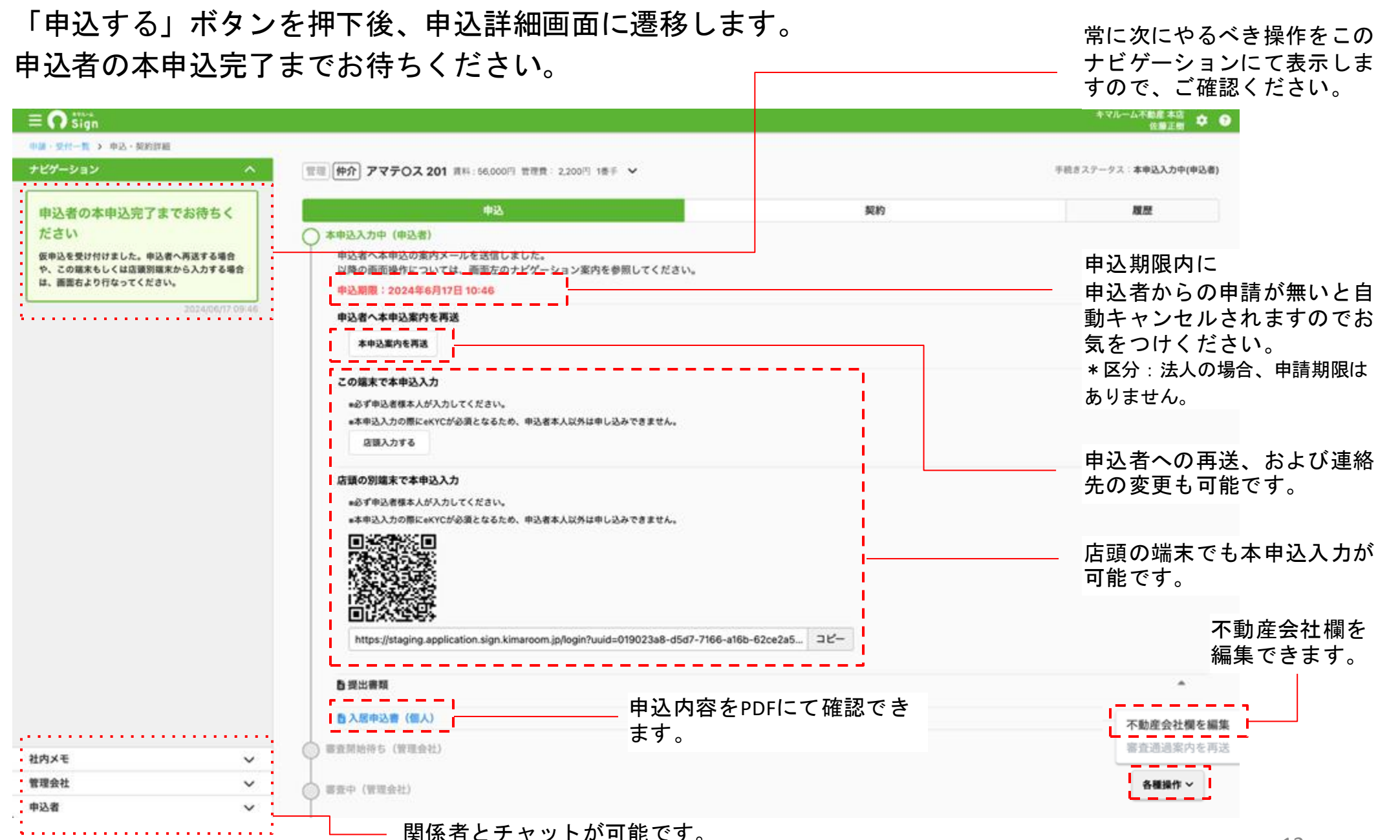

12

# 【仲介会社様】店頭の端末でも本申込入力が可能

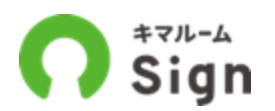

申込者へ本申込案内をメールする以外に、「店頭入力する」「QRコード」「URL」から店頭で本申込 入力をすることも可能です。

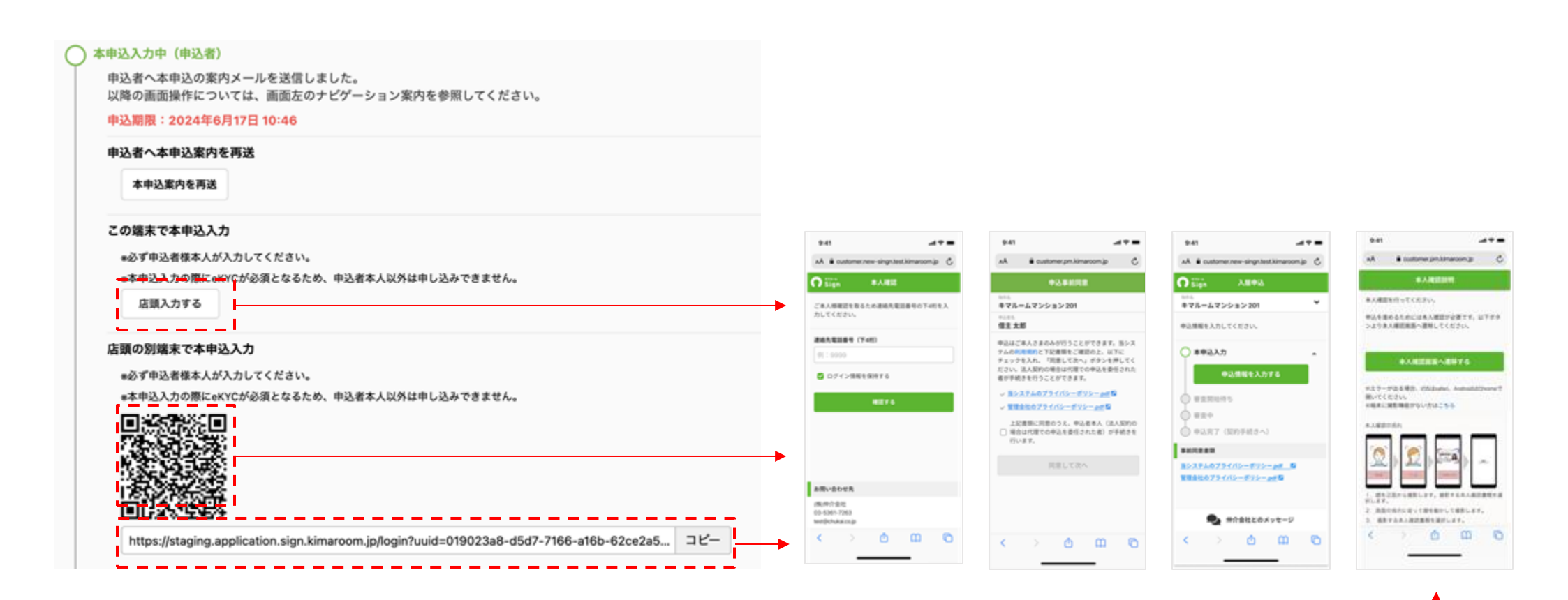

本申込入力の際にeKYCが必須となるため、 申込者本人以外は申込できません。

# 本申込入力 (申込者様の操作)

物件へ申込(仲介会社様)  $\mathbf{\nabla}$ ▶ 本申込入力中(申込者様) 審査開始待ち(管理会社) 審查中(管理会社) 審查通過案内中(仲介会社様) 審查通過共有済 (管理会社) 申込完了

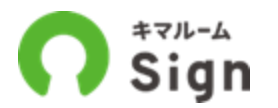

基本情報登録にて<u>初回連絡方法をメールにした場合</u>は、申込者様(借主様)へ下記の入居申込の案内 メールが送信されます。メール記載のURLをクリックすると入居申込画面へ遷移します。

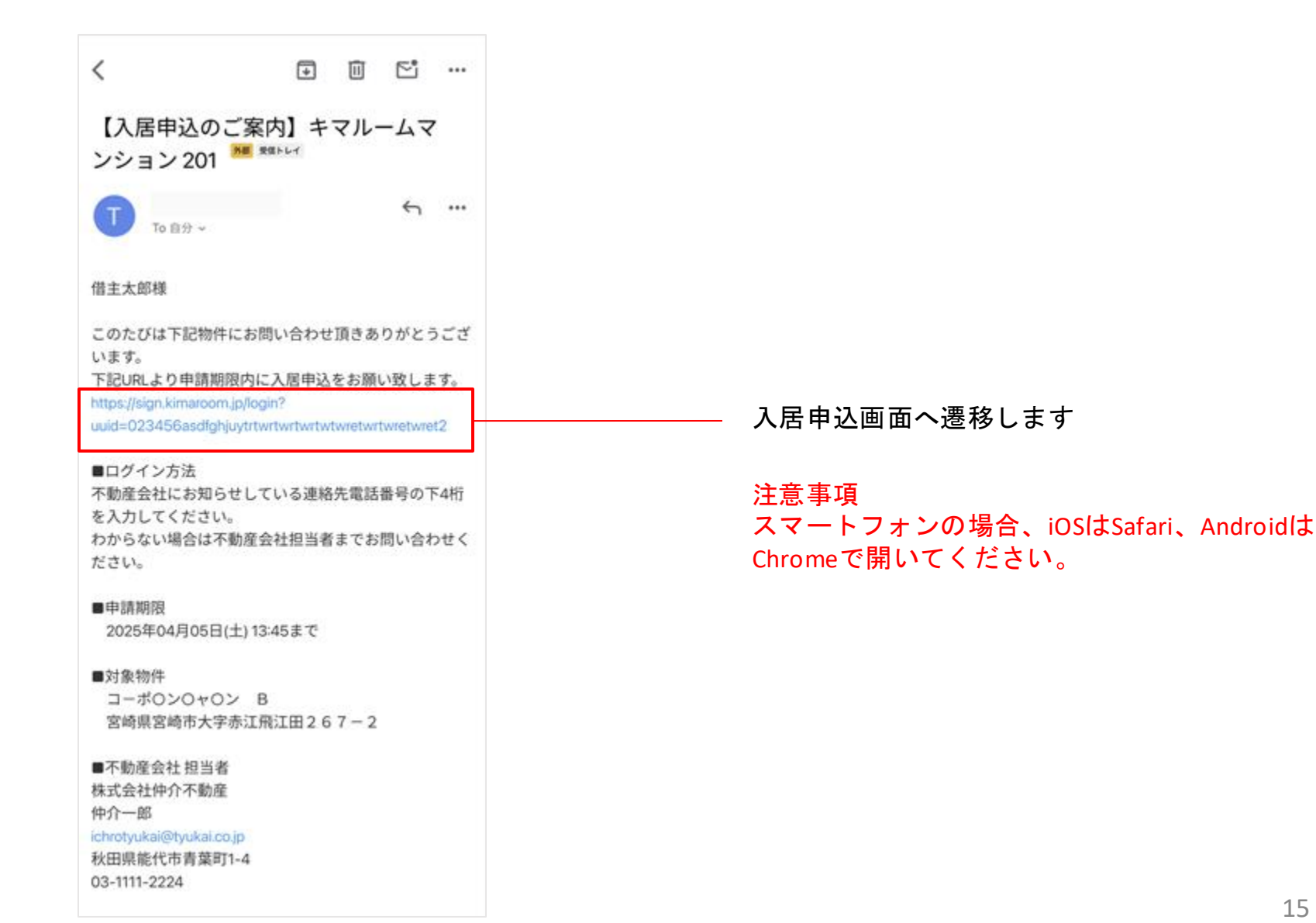

# 【申込者様】仲介からの初回連絡方法をSMSにした場合

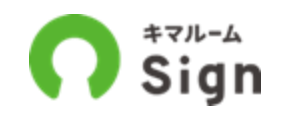

基本情報登録にて<u>初回連絡方法をSMSにした場合</u>は、SMSにメールアドレスの登録依頼が送信されま す。申込者様自身が氏名とメールアドレスを入力することで、仲介会社様担当者側での誤入力を回 避できます。

\*初回連絡をメールアドレスにするか、SMSにするかは仲介会社様側の方針に応じて選択ください。 \*以後はSMSには通知せず、メールアドレスへの通知となります。

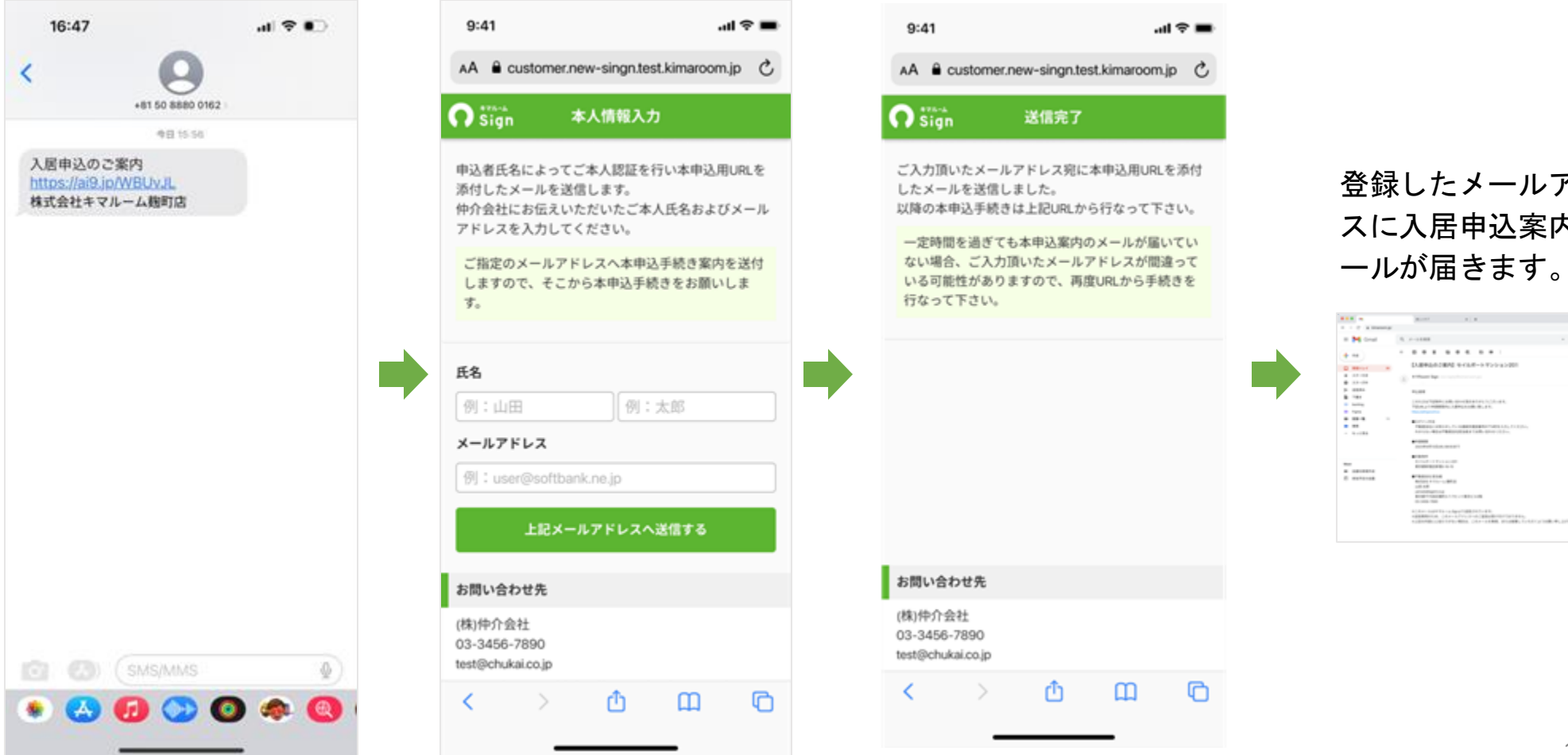

登録したメールアドレ スに入居申込案内のメ ールが届きます。

....

16

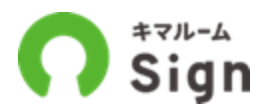

### 申込者様の連絡先電話番号の下4桁を入力し、本人確認を行います。

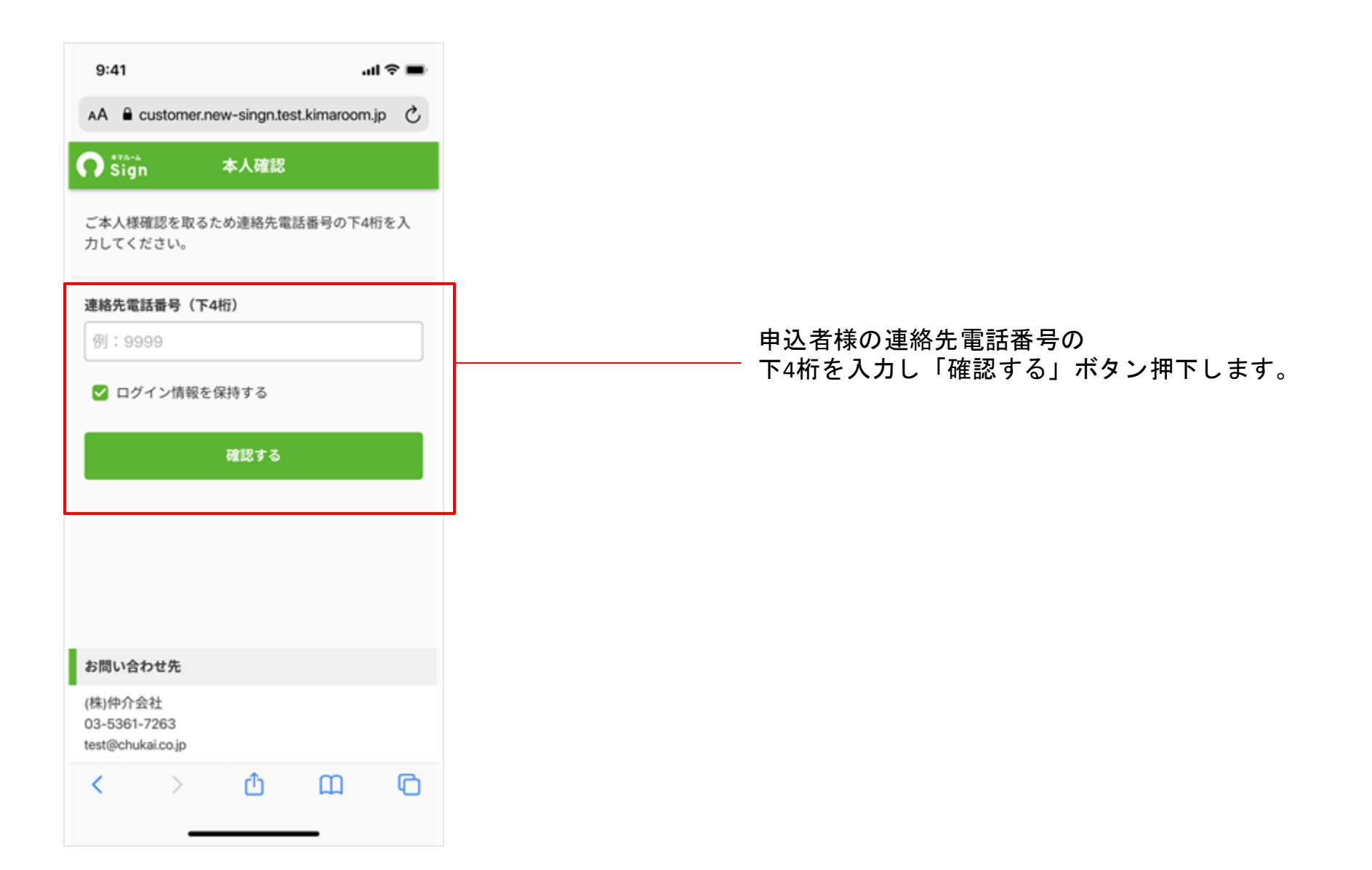

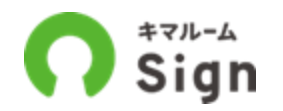

### 利用規約や個人情報の取り扱いについて等を確認の上、「同意して次へ」ボタンを押下してください。

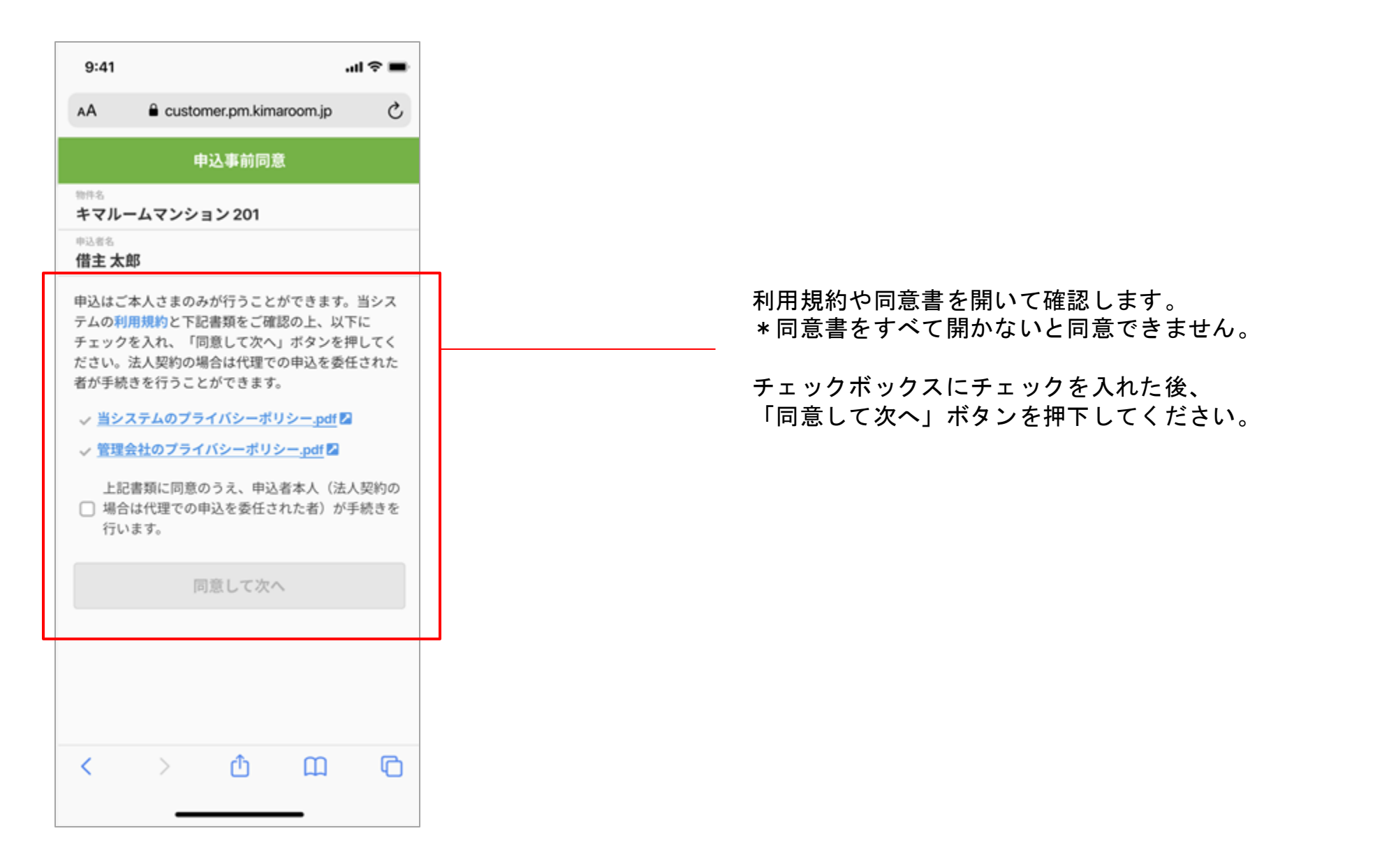

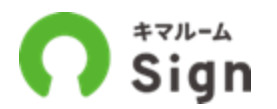

### 入居申込のトップページに遷移します。「申込情報を入力する」ボタンを押下してください。

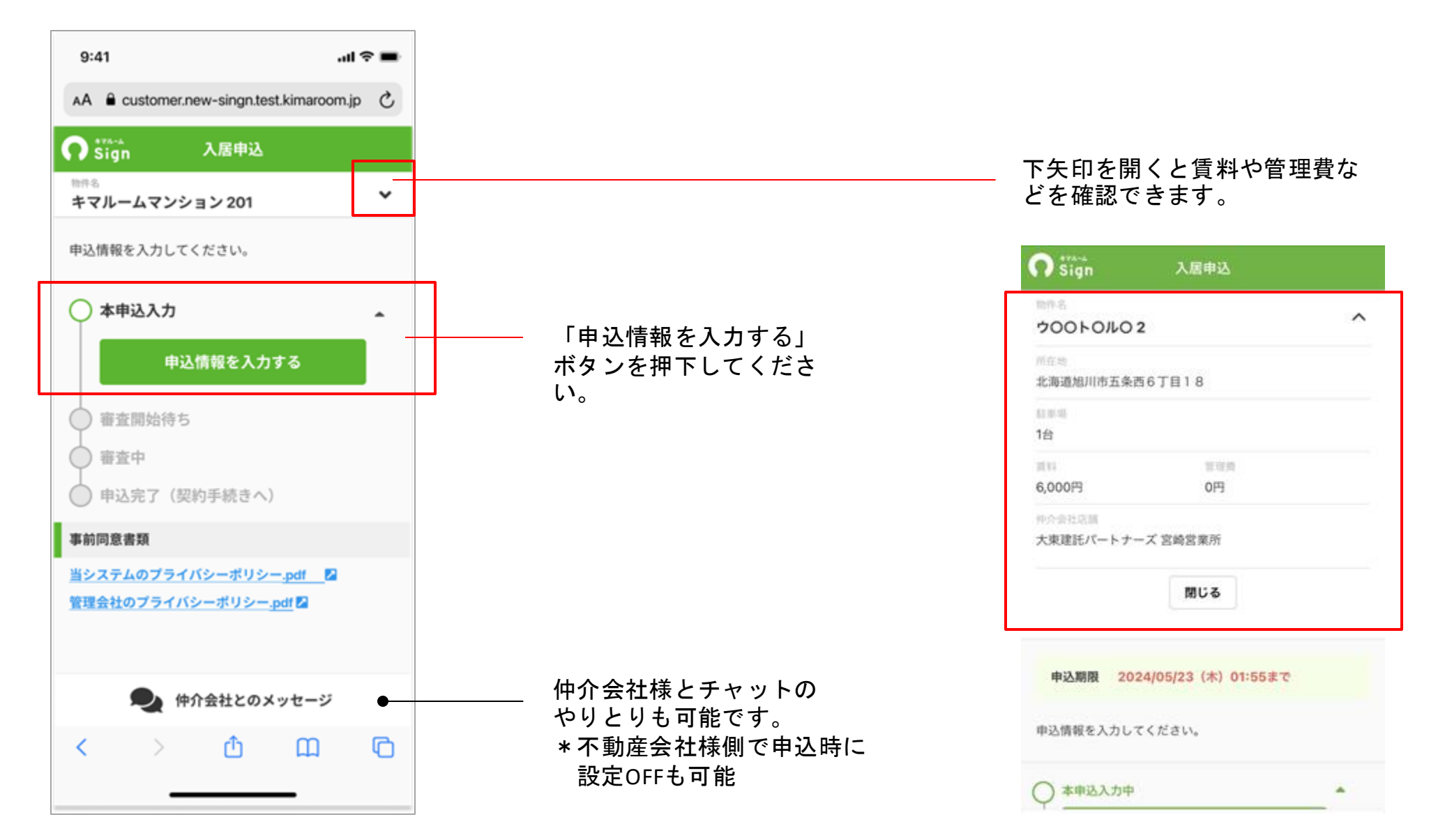

【申込者様】「本人確認画面へ遷移する」を押下

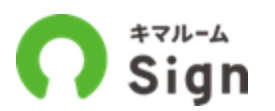

### 「本人確認画面へ遷移する」ボタンを押下してください。

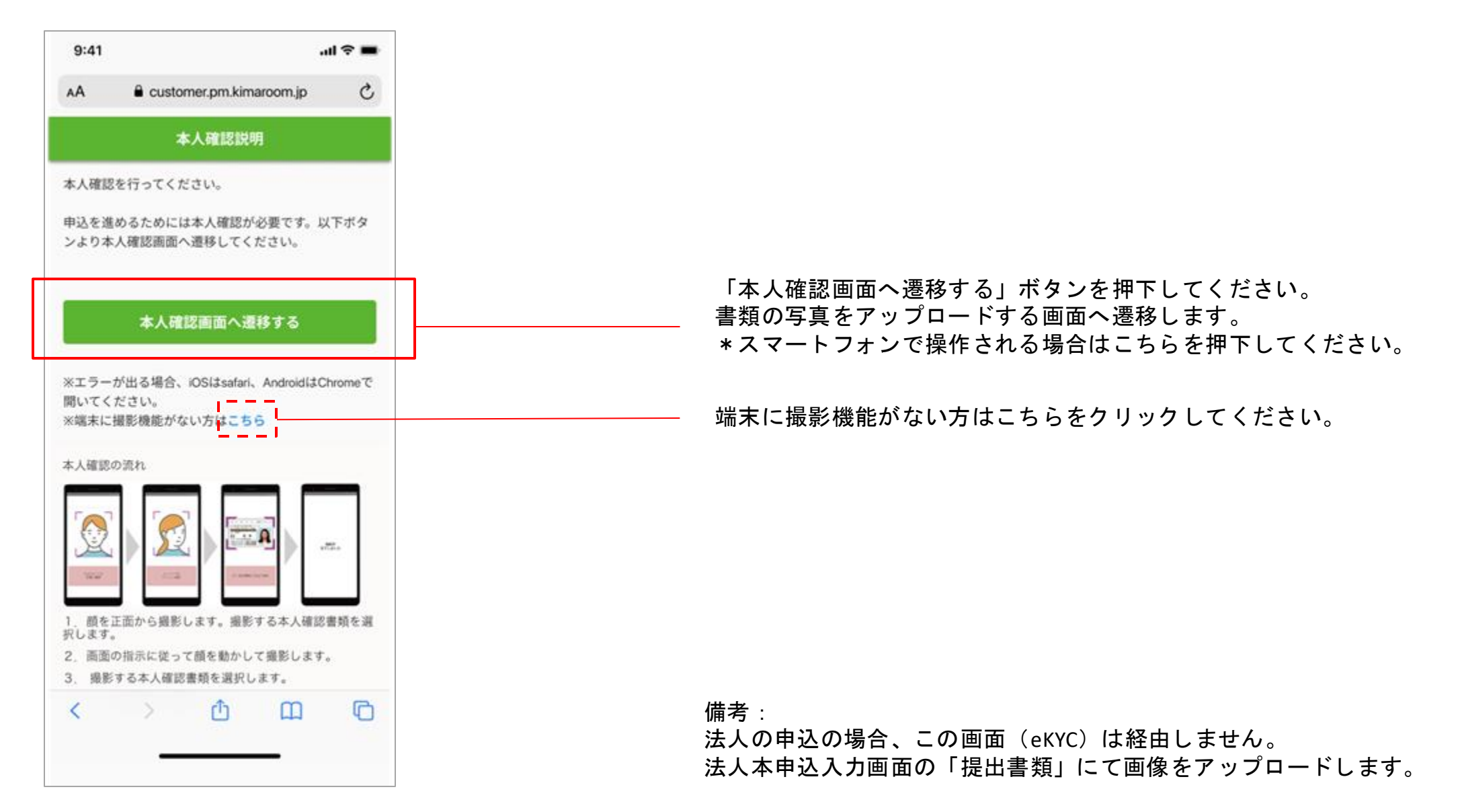

【申込者様】提出書類を撮影

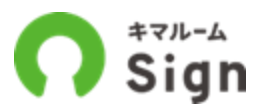

### 操作画面の案内に沿って撮影を行ってください。

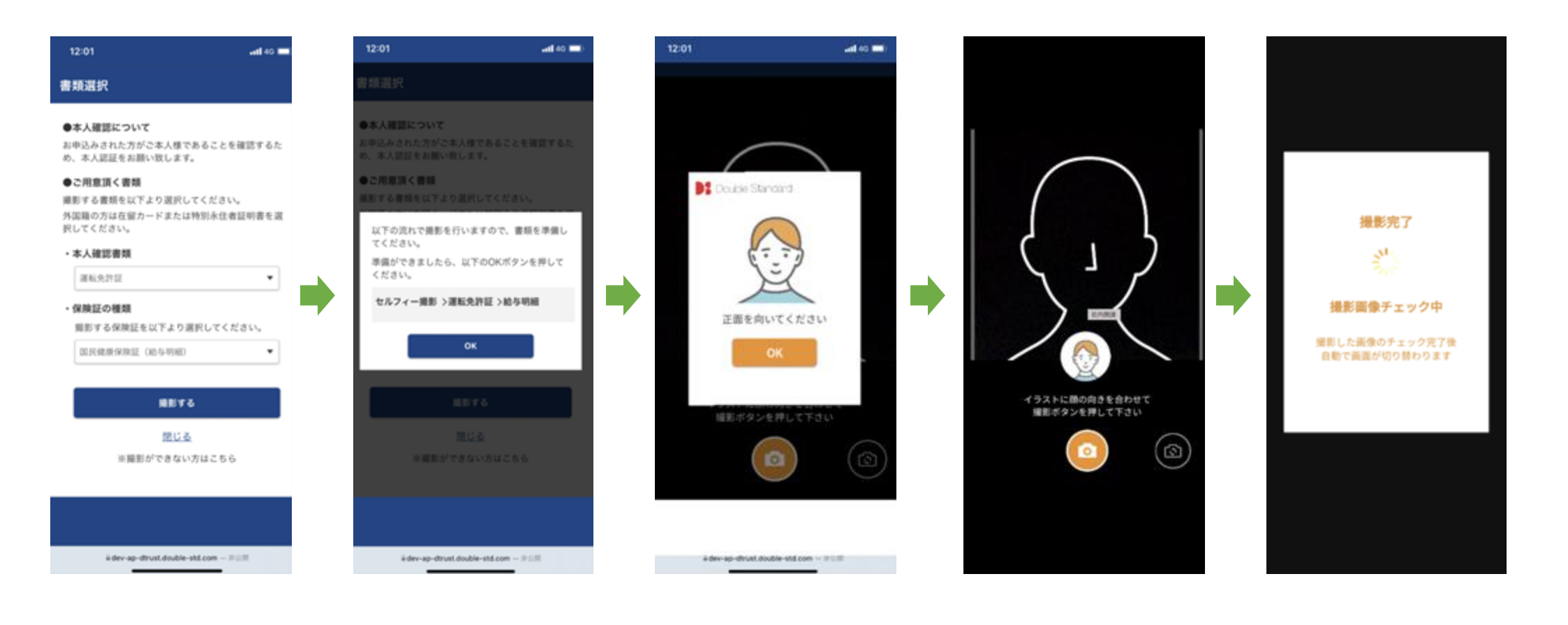

【申込者様】提出書類を撮影

![](_page_21_Picture_1.jpeg)

操作画面の案内に沿って撮影を行ってください。

![](_page_21_Picture_3.jpeg)

![](_page_22_Picture_1.jpeg)

## 画面の案内にそって入力し「次へ」を押下してください。

| また Room: 入居申込                                                        |                                                                      |
|----------------------------------------------------------------------|----------------------------------------------------------------------|
| ▶ ● ● ● ● ● ● ● ● ● ● ● ● ● ● ● ● ● ● ●                              |                                                                      |
| 2024年03月26日 に ウOOトOルO2 申込時に入力した<br>情報を反映する場合は こちら ●                  | 以前に同じメールアドレスで申込したことがあれば、<br>前回の入力値を呼び出して入力することができます。                 |
| ■申込いただいている建物は大東建託パートナーズ株式会社になります。<br>■大東建託リーシングは管理会社の手続きを一部代行しております。 | *同じ仲介会社様店舗での申込時に限ります。                                                |
| 申込者名                                                                 | 必須事項をすべて入力してください。     * 法人の場合、重要事項説明対象者の選択など、個人と     入力項目がいくつか異なります。 |
| カリヌシ<br>現住所 <u>る</u> 須                                               | 重要事項説明対象者 必须<br>〇 法人契約担当者本人                                          |
| 東京都     新宿区     新宿       5丁目     5     -     6                       | ○ 本人以外の法人担当者 ○ 実入居者                                                  |
| キママンション 101                                                          |                                                                      |
| あたほとうかは国内の知道が、中ななと通路可能な注所を入力してくた<br>さい。<br>携帯電話番号 <u>必須</u>          | 戻る 一時保存 次へ                                                           |
| 09011112222                                                          |                                                                      |
|                                                                      | 画面をスクロールし、「次へ」ボタンを押下してください。                                          |

![](_page_23_Picture_1.jpeg)

入居者様~連帯保証人様も同様に画面の案内に沿って入力し「次へ」を押下してください。

![](_page_23_Figure_3.jpeg)

24

# 【申込者様】「提出書類」で写真等をアップロード

![](_page_24_Picture_1.jpeg)

パソコンなどカメラが無い端末で操作している場合は、下記画面で本人確認書類をアップロードして ください。

![](_page_24_Figure_3.jpeg)

#### スマートフォン等の場合

前の画面で「本人確認画面へ遷移する」ボ タンを押下し書類の写真をアップロードし ていた場合は、この画面に反映されます。 足りない画像あれば追加でアップロードし てください。

| 運転免許証                                                                   | 3                                                                                                    | v                 |  |
|-------------------------------------------------------------------------|----------------------------------------------------------------------------------------------------|-------------------|--|
| 本人環認書類 ()<br>(内面)<br>(内面)<br>(内面)<br>(内面)<br>(内面)<br>(内面)<br>(内面)<br>(内 | 0<br>* 花子 (4)<br>F代田区森が例2-1-2<br>055007日12345<br>第第906月0日まで新聞。<br>見本 第<br>3455678900 9<br>1011 ● 第二日前日<br>日<br>1011 ● 第二日前日<br>日 | 8618 58 188)<br>2 |  |
| *ARISER ()<br>#ARISER ()<br>[8.6]<br>[0.0071-<br>[0.0071-               | ファイルを選択<br>ファイルを選択<br>D<br>GQL年05月20日、新住所<br>ー1.7.2022/3.722/322                                                                 |                   |  |
| (12.8                                                                   | )( <u>18885)</u><br>)( <u>18885)</u>                                                                                             |                   |  |

![](_page_25_Picture_1.jpeg)

#### 画面の案内に従って審査に必要な提出書類をアップロードしてください。

![](_page_25_Picture_3.jpeg)

# 【申込者様】「情報確認」で入力内容を確認

![](_page_26_Picture_1.jpeg)

### 入力内容を確認し、「申し込む」ボタンを押下してください。

| +マRoom! 入居申込                                                |   |
|-------------------------------------------------------------|---|
| ● ● ● ● ● ● ● ● ● ● ● ● ● ● ● ● ● ● ●                       |   |
| 申込者                                                         |   |
| #23#名<br>借主 太郎                                              |   |
| <sup>フリガナ</sup><br>カリヌシ タロウ                                 |   |
| <sup>■22/#</sup><br>〒150-0022<br>東京都渋谷区恵比寿南2丁目-11-1 1111111 |   |
| 新市電話書号<br>090-1111-2222                                     |   |
| <sup>全年月日</sup><br>2000年 1月 1日 24歳                          |   |
| 30<br>日本                                                    |   |
| 率两合数<br>1台                                                  |   |
| - 駐車場1 -                                                    |   |
| vwゴルフ                                                       | 画 |
| a<br><b>"</b>                                               |   |
| 車両ナンバー下4時<br>8699                                           |   |
| 提出書類                                                        |   |
| 本人後認着類の話写真有無<br>無し                                          |   |
| */======<br>個人番号カード(表面のみ)                                   |   |
| 中込者の本人確認費雄(直)                                               |   |

#### 画面をスクロールし、「申し込む」ボタンを押下してください。

![](_page_26_Figure_5.jpeg)

![](_page_27_Picture_1.jpeg)

#### 申込を送信しました。不動産会社様から審査結果の連絡が来るまでしばらくお待ちください。

![](_page_27_Figure_3.jpeg)

# 管理会社から修正依頼を 受けた場合 (申込者様の操作)

物件へ申込(仲介会社様) 本申込修正中(申込者様) 審査開始待ち(管理会社) 審査中(管理会社) 審查 通過 案内中 (仲介会社様) 申认完了

## 【申込者様】管理会社からの修正依頼メールを受信

![](_page_29_Picture_1.jpeg)

管理会社から修正依頼(差戻し)のメールを受信した場合、申込者様は案内にしたがってURLをクリックし入居申込画面へ遷移し修正後再提出します。 \*仲介会社様にも同じタイミングでメール通知されます。 \*申込者様の進捗が無い場合は、仲介会社様から申込者へ催促してください。

| 【修正依頼】シャン○フ○一○ अ₿                                                                                                    |       |              |   | ₽ | Ľ |                                       |
|----------------------------------------------------------------------------------------------------|-------|--------------|---|---|---|---------------------------------------|
| test@staging.sign.kimaroom.jp<br>To 自分 マ                                                                                                    |       | 15:06 (3 分前) | ☆ | ¢ | : |                                       |
| 借主太郎様                                                                                                    |       |              |   |   |   |                                       |
| 下記の什の中立に図りて等正弦線が来ています。<br>下記URLからログインして修正してください。<br>https://staging.application.sign.kimaroom.jp/login?uuid=018e8888-721b-705a-9c0f-166f18b1030b |       |              |   |   |   | - 入居申込画面へ遷移します。                       |
| ■不動産会社からのメッセージ<br>本人写真を差し替えてください。                                                                                                    |       |              |   |   |   | - 管理会社からの修正依頼内容                       |
| ■ログイン方法<br>不動産会社にお知らせしている連絡先電話番号の下4桁を入力してください。<br>わからない場合は不動産会社担当者までお問い合わせください。                                                                  |       |              |   |   |   | を確認の上、対応します。<br>記載上は不動産会社様からとし<br>ます。 |
| ■対象物件<br>シャン○フ○一○<br>北海道札幌市北区北三十四条西8丁目1番33号                                                                                                    |       |              |   |   |   |                                       |
| ■不動産会社<br>有限会社大東不動産テストい 本<br>仲介一郎                                                                                                    |       |              |   |   |   |                                       |
| NSN1.1033110031_00.10<br>秋田県能代市青葉町1-4<br>03-1111-2224                                                                                            |       |              |   |   |   |                                       |
| ∗このメールはキマRoom! Signより送信されています。<br>∗送信専用のため、このメールアドレスへのご返信は受け付けておりません。<br>∗上記の内容に心当たりがない場合は、このメールを無視、または破棄していただくようお願い申し上                          | 」げます。 |              |   |   |   |                                       |

![](_page_30_Picture_1.jpeg)

## 申込者様の本人確認を行います。

![](_page_30_Figure_3.jpeg)

# 【申込者様】「申込情報を編集する」を押下

![](_page_31_Picture_1.jpeg)

「申込情報を入力する」ボタンを押下してください。管理会社からの修正依頼内容のとおり対応し 「申し込む」ボタンを押下し、審査結果通知をお待ちください。

![](_page_31_Figure_3.jpeg)

# 審査結果通知を受信

(仲介会社様の操作)

物件へ申込(仲介会社様)  $\mathbf{\nabla}$ 本申込修正中(申込者様) 審査開始待ち(管理会社) 審查中(管理会社) 審查通過案内中 (仲介会社様) 審查通過共有済 (管理会社) 申込完了

## 【仲介会社様】管理会社から審査通過メールを受信

![](_page_33_Picture_1.jpeg)

管理会社から審査通過メールを受信した場合、URLをクリックし入居申込画面へ遷移し、案内にしたが って申込者様へ通知してください。審査NGの場合は、仲介会社様から電話やメール等で直接申込者様 へお伝えください。

| ÷ | D 0 1 2 0 0 1 D E                                                                                                    |                                                                                                    |
|---|----------------------------------------------------------------------------------------------------|----------------------------------------------------------------------------------------------------|
|   | 【審査通過をご案内ください】セイルボートマンション201                                                                                                    |                                                                                                    |
| - | ≠マRoom! Sign <no-reply@kimaroom.jp> 9:30 (7 分</no-reply@kimaroom.jp>                                                                                  |                                                                                                    |
|   | (株)仲介不動産 新宿店 様                                                                                                    |                                                                                                    |
|   | 審査通過しました。                                                                                                    |                                                                                                    |
|   | 電量通過であった。<br>下記URIから由込者へ審査通過をご案内ください。                                                                                                    |                                                                                                    |
| Г | https://ai9.ip/xwfxxx                                                                                                    |                                                                                                    |
|   | ■対象物件<br>キマルームマンション201<br>東京都新宿区新宿5-16-15<br>■管理会社                                                                                                    |                                                                                                    |
|   | 株式会社 管理不動産 渋谷店                                                                                                    | 南本にの日本                                                                                                    |
|   | 管理 太郎                                                                                                    | 番企NGの场合                                                                                                    |
|   | 東京都新宿区新宿1-121 XXX 2 階                                                                                                    |                                                                                                    |
|   | 03-3456-7890                                                                                                    | 【審査NG】セイルボートマンション201                                                                                            |
|   | ■操作マニュアル                                                                                                    | キマルーム Sign <no-reply@kimaroom.jp></no-reply@kimaroom.jp>                                                        |
|   | https://support.kimaroom.ip/bc/ia/articles/4405051960985                                                                                              |                                                                                                    |
|   | ※送信専用アドレスになっておりますので返信はお控えください。<br>※上記の内容に心当たりがない場合は、このメールを無視、または破棄していただくようお願い申し上げます。<br>本メールはキマRoom! Signから送信しています。<br>https://intro.kimaroom.jp/sign | (株)仲介不動産 新宿店 様<br>管理会社によって申込がお断りされました。<br>下記URLから内容を確認の上、メールまたはお電話で申込者へお断りのご案内をしてください。<br>https://al9.jp/xwfxxx |
|   |                                                                                                    |                                                                                                    |

![](_page_34_Picture_1.jpeg)

キマルームSignにログインします。パスワードをお忘れの場合、パスワードを再発行するかDK PORTALに一度ログインした後に再度修正依頼メールのURLから遷移してください。

![](_page_34_Picture_3.jpeg)

![](_page_35_Picture_1.jpeg)

「審査通過案内を送信」ボタンを押下し、申込者様へ通知メールを送信してください。 \*申込者様へruum登録のご案内も同通知メールにて行わせていただきます。 審査NGの場合は、仲介会社様から電話やメール等で直接申込者様へお伝えください。

![](_page_35_Picture_3.jpeg)

# 【仲介会社様】契約手続きの案内をお待ちください

![](_page_36_Picture_1.jpeg)

管理会社側で電子契約の手続きを進めます。

申込者様が電子契約を望まない場合は、管理会社までご連絡ください。

| Sign                                                                                 | 有服会社大                                                                                                    | 速不動産テストい本 💠 🕤 |
|--------------------------------------------------------------------------------------|----------------------------------------------------------------------------------------------------|---------------|
| 申込。受付一覧 > 申込、契約詳細                                                                    |                                                                                                    |               |
| ナビゲーション へ                                                                            | 管理 仲介 シャン○フ○一○ 204 資料: 51,000円 管理員: 2,000円 1番チ ∨ 手続きステータス                                                     | 審査通過共有済(管理会社) |
| 2024-03-29 15:29:29                                                                  | 申込 契約                                                                                                    | 履歴            |
| 本申込が完了しました                                                                           | 《 本申込入力中(申込者)                                                                                                 |               |
| 中込着が本中込を充了しました。管理会社が蓄意を<br>開始するまでしばらくお待ちください。審査が開始<br>されるとステータスが審査中(管理)に自動で高み<br>ます。 | 🤣 差戻し(仲介会社) 💿                                                                                                 |               |
| 2024-03-29 15:47:15                                                                  | 本申込修正中(申込者)                                                                                                   |               |
| 本申込が完了しました                                                                           | <>>>>>>>>>>>>>>>>>>>>>>>>>>>>>>>>>>                                                                           |               |
| 中込電が本中込を完了しました。管理会社が審査を<br>開始するまでしばらくお待ちください。審査が開始<br>されるとステータスが審査中(管理)に自動で進み<br>まず。 | ◎ 審査中(管理会社)                                                                                                   |               |
| 2024-03-29 15:47:15                                                                  | 審查通過案内中(仲介会社)                                                                                                 |               |
| 管理会社の審査をお待ちください                                                                      | 審查通過共有済(管理会社)                                                                                                 |               |
| 申込審査が開始しました。管理会社からの審査結構<br>通知が届くまでしばらくお待ちください。                                       | ● 提出書類                                                                                                    | *             |
| 2024-03-29 15-53-29                                                                  | <ul> <li>申込者の本人確認書類</li> <li>申込者の本人確認書類</li> <li>本人確認書類の顔写真</li> <li>(次)</li> <li>(次)</li> <li>(次)</li> </ul> |               |
| 管理会社の契約準備をお待ちくださ<br>い<br>申込者に審査通過案内を送信しました。管理会社が第                                    |                                                                                                    |               |
| 約の準備をするまでしばらくお待ちください。                                                                | <b>昏</b> 入居申込書(個人)                                                                                            |               |
| 2022/10/16 13:23                                                                     |                                                                                                    |               |
| 社内メモ >                                                                               |                                                                                                    |               |
| 管理会社                                                                                 |                                                                                                    | 各種操作 ~        |
| 甲込者 [3]                                                                              |                                                                                                    |               |

# **審査通過の受信、** ご入居者様アプリ 「ruum」登録 (申込者様の操作)

物件へ申込(仲介会社様) 本申込修正中(申込者様) 審査開始待ち(管理会社) 審査中(管理会社) 審查 通過 案内中 (仲介会社様) 申认完了

## 【申込者様】審査通過通知の確認とruumのご登録

![](_page_38_Picture_1.jpeg)

## 審査通過の旨と、ご入居者様アプリ「ruum」登録の案内が申込者様へメールで通知されます。 ruum登録後は、不動産会社様からの契約手続きの案内をお待ちください。

![](_page_38_Figure_3.jpeg)

法人申込の場合、 審査通過は法人担当者様へ、 ruumの案内は入居者様へそ れぞれ送信されます。

申込者様の連絡先電話番 号の下4桁を入力し「確認 する」ボタン押下し、申 込画面へ遷移します。 周辺商品(ライフラインのご案内や浄水器他)の紹介後に、 大東建託パートナーズのご入居者様アプリの登録画面へ遷 移します。ruum登録後、申込完了となります。

\*ruumご登録は必須となります。

\*場合によりruum登録前から並行して契約手続きが始まる場合があります。

# その他操作

![](_page_40_Picture_1.jpeg)

## お探しの申込・契約手続きを検索できます。

| 申請・受付−                                               | -覧             | 申請                                                                                      |              |      |                                                                  |                                                                                      | 受付                                                        |                         |                                                     |                           |                                                          |                              |
|------------------------------------------------------|----------------|-----------------------------------------------------------------------------------------|--------------|------|------------------------------------------------------------------|--------------------------------------------------------------------------------------|-----------------------------------------------------------|-------------------------|-----------------------------------------------------|---------------------------|----------------------------------------------------------|------------------------------|
| フリーワー                                                | F(物件名二/作       | 主名/業者名)   手続スラ                                                                          | ータス          |      |                                                                  |                                                                                      |                                                           |                         | 手続ステータス                                             | を選択                       | Q.検索                                                     | 物件名、借主名、手続き<br>— ステータス等で条件を選 |
| 直社·他社                                                | ~   物件名        | 号室                                                                                      | 管理会社         | 5    | [仲介会社名][仲                                                        | 介店請名                                                                                 | Ⅲ店舖 ✔ 】 【申込区分                                             | •                       | (借主名                                                |                           | クリア                                                      | 択して絞り込み検索可能<br>です。           |
| 申込日                                                  | ]-             | 中这日                                                                                     | 更新日          |      | ]~ 更新日                                                           | )[仲介                                                                                 | 担当者 【管理担                                                  | 当者                      | チャット                                                | ×                         | 詳細検索 へ                                                   |                              |
| 入店予定日                                                | -              | 入思予定日                                                                                   | 家奴保田         | ~    | SB/少额短期 🗸 ] 基幹計                                                  | 挑 🖌 申請・承認                                                                            | ▼ 家賃保証会社                                                  | ~                       | 入居申込曹                                               | ~                         |                                                          |                              |
| 前一覧(旧名                                               | šign) を見る ←    | 以前のパージョンに申込・契約がる                                                                        | 5る場合は2       | 記をご  | 参照ください。詳しくは <u>こち</u>                                            | 2                                                                                    | 1-50                                                      | 件 / 490                 | 件 < 1 2                                             | 3                         | 8 9 10 >                                                 |                              |
| ▲中込日時<br>更新日時                                        | 手続きステータン       | 物件名:-号室:番手<br>所在地<br>資料                                                                 |              |      | 管理会社                                                             | 仲介会社                                                                                 | 申込区分<br>借主                                                | チャッ                     | 家賃保証<br>ット 少額短期<br>基幹連携                             | 社内                        | メモ<br> 終投稿)                                              |                              |
| 04/01 12:18                                          | 著查通過案内中        | ピアース中野坂上パークフロン<br>東京都中野区本町2-13-2<br>120,000円                                            | / 305        |      | 大東建託パートナーズ株式.<br>品川営業所<br>菅原康之                                   | <ul> <li>大東建託パートナーズ</li> <li>品川営業所</li> <li>菅原康之</li> </ul>                          | 株式 個人<br>小林大地                                             | Q                       | <ul> <li>審査OK</li> <li>未送信</li> <li>創覧不可</li> </ul> | 申込<br>正に<br>こう            | 入力項目の修<br>つきましては<br>こうこうで_                               | すべきタスクは背景<br>がオレンジ色。         |
| 0.401.12.10                                          |                |                                                                                         |              |      |                                                                  |                                                                                      |                                                           |                         |                                                     |                           |                                                          |                              |
| 04/01 12:18<br>04/01 12:18                           | 審査中            | ビアース中野坂上バークフロン<br>東京都中野区本町2-13-2<br>120,000円                                            | / 202        |      | 大東建託バートナーズ株式<br>品川営業所<br>菅原康之                                    | <ul> <li>大東建託パートナーズ</li> <li>中野支店<br/>滝澤功</li> </ul>                                 | 株式 個人<br>小林大地                                             | ø                       | 再申込中<br>問覧不可<br>問覧不可                                | 申込<br>正に<br>こう            | 入力項目の修<br>つきましては<br>こうこうで_                               | — タスクが無い状態(待ち<br>状能)は背景白     |
| 04/0112:18<br>04/0112:18<br>04/0112:18<br>04/0112:18 | 要变中<br>要变通道共有消 | ビアース中野坂上バークフロ:<br>東京都中野区本町2-13-2<br>120,000円<br>ビアース中野坂上社<br>東京都中野区本町2-13-2<br>120,000円 | - 202<br>777 | 2899 | 大東建託パートナーズ株式.<br>品川営業所<br>管原康之<br>大東建託パートナーズ株式.<br>品川営業所<br>管原康之 | <ul> <li>大東建託パートナーズ<br/>中野支店<br/>滝澤功</li> <li>株式会社リアルエステ<br/>中野支店<br/>滝澤功</li> </ul> | 株式- 個人<br>小林大地<br>ート <sub>-</sub> 法人<br>株式会社セイル<br>ート山田太郎 | <b>9</b><br>.* <b>9</b> | 再申込中<br>開算不可<br>開覧不可<br>開覧不可<br>開覧不可<br>開覧不可        | 申込<br>正<br>こう<br>申込<br>こう | 入力項目の修<br>つきましては<br>こうこうで_<br>入力項目の修<br>つきましては<br>こうこうで_ | — タスクが無い状態(待ち<br>状態)は背景白。    |

メール通知設定を変更する

![](_page_41_Picture_1.jpeg)

利用者追加直後のデフォルト設定は「自担当者のみ受け取る」になっています。 「受け取る」にすると、担当している案件以外の通知も受け取るようなります。 「受け取らない」にした場合、すべての通知の受け取り拒否できます。

| 1 | キマルー、<br>ログインID nis<br>社名<br>店名<br>ご利用者名<br>権限<br>各種設定<br>利用規約<br>ログアウト | ム不動産本店<br>仲介太郎<br>hizawa@kimaroom.co.jp<br>キマルーム不動産<br>本店<br>仲介太郎<br>管理者/承認者 |                                                        |     |                               |
|---|-------------------------------------------------------------------------|------------------------------------------------------------------------------|--------------------------------------------------------|-----|-------------------------------|
|   |                                                                         |                                                                              |                                                        |     |                               |
|   | ≡ <b>∩</b> Sign                                                         |                                                                              |                                                        |     | (株)キマルーム 本弦 💠 😏<br>超山大都 💠 😏   |
|   | 申請·受付一覧 > メール通知設定                                                       | J _ II MANDAR                                                                |                                                        |     |                               |
|   | 甲込・契約 共通設定                                                              | トール通知政定<br>由込・契約手続きの操作が必要な際に 通知メールを详得します。                                    | 、利用者を追加する場合は利用者の登得上り行ってください。                           |     |                               |
| 2 | メール通知設定                                                                 | HIG - MITTING OWIFITING WIRK, MAIN - PERSING & F                             | * 10011 CALMY D-801 M-10011 011 41 4 911 9 C ( L C V 4 |     |                               |
|   | 参照上リア政定                                                                 | 店舗切替 🛛 本店 🗸                                                                  |                                                        |     |                               |
|   | 承認設定                                                                    | 利用者                                                                          | 通知メール                                                  | (3) | 通知設定 😡                        |
|   | 電子申込                                                                    | 土手关管子                                                                        | aj, co.teodiacije stalo                                |     | ○ 受け取る ⑧ 自担当者のみ受け取る ○ 受け取らない  |
|   | 申込各種設定<br>申込書設定                                                         | 波泽委子                                                                         | tanizava(kinaroon.os.jp                                |     | ○ 受け取る ⑧ 自担当者のみ受け取る ○ 受け取らない  |
|   | 電子契約                                                                    | 管理会社スタッフ                                                                     | nakamuna.s@klimansons.co.jp                            |     | ○ 受け取る ④ 自担当者のみ受け取る ○ 受け取らない  |
|   | 押印画像登録<br>署名押印テンプレート設定                                                  | 4.82%                                                                        | satoljikimaroom.co.jp                                  |     | ○ 受け取る ⑧ 自担当者のみ受け取る ○ 受け取らない  |
|   | 基本設定                                                                    | +H403                                                                        | nakamura.tijnailboat.co.jp                             |     | ○ 受け取る ⑧ 自担当者のみ受け取る ○ 受け取らない  |
|   | 会社・店舗情報                                                                 |                                                                              |                                                        |     |                               |
|   | 利用者ID管理                                                                 | 5.864                                                                        | Listings-separation (co.)                              |     | ○ 又け取る (● 目担当者のみ交け取る ○ 文け取らない |
|   |                                                                         | 新祝義用                                                                         | staff1.salloosi@gmail.com                              |     | ○ 受け取る ● 自担当者のみ受け取る ○ 受け取らない  |

![](_page_42_Picture_0.jpeg)

![](_page_42_Picture_1.jpeg)

## 管理会社へ投稿したチャットを削除できます。

![](_page_42_Figure_3.jpeg)

![](_page_43_Picture_1.jpeg)

申込者に投稿したチャットを削除できます。申込者の投稿も添付ファイルのみ削除できます。

![](_page_43_Figure_3.jpeg)

![](_page_44_Picture_1.jpeg)

まま残ります。

## 投稿した社内メモを削除できます。

![](_page_44_Figure_3.jpeg)

※投稿者以外の方でも削除できます。

# 申込者が代行会社の場合

![](_page_46_Picture_1.jpeg)

申込者が代行会社様の場合は、基本情報登録画面(仮申込)にて下記の通り操作をお願いし 入力の手間を一部省くための機能をご利用できます。

|                 |                                     |                                                     | X0005                                                | パートナーズ(株) 旭川宮鹿所<br>MIII                |
|-----------------|-------------------------------------|-----------------------------------------------------|------------------------------------------------------|----------------------------------------|
|                 | <br>基本情報登録                          | 1                                                   |                                                      |                                        |
|                 | 基本情報を入力のうえ、「                        | 次へ」を押下してください。                                       |                                                      | ①区分で「法人」を選択します。                        |
| 申込者情報           |                                     |                                                     |                                                      | <b>O 1 1 1 1 1 1 1 1 1 1</b>           |
| 区分 8月           | ○ 個人 ⑧ 法人                           |                                                     |                                                      |                                        |
| 法人種的 创用         | ○ 一般法人 ⑧ 代行会社【代行】<br>代行会社 株式会社 日本代行 | ○代行会社【転貸】                                           |                                                      | ②法人種別で、代行会社【代行】か代行<br>会社【転貸】を選択してください。 |
| 信主法人名 必須        | 株式会社キマルーム                           |                                                     | J                                                    |                                        |
|                 |                                     |                                                     |                                                      | 代行会社名をノルダワンメーユーから選                     |
| 代行会社担当者名 🚳 💷    | 田中                                  | -#                                                  |                                                      | 択します。                                  |
| 初國遺跡方法 👧        |                                     | SMSを選択の場合、申込者の手<br>表記違いなどにより申込者倒が<br>完了できませんのでお気をつけ | i続きの際に氏名認証を行うため、漢字の<br>(入力した内容と一致しない場合、手続き<br>!ください。 | *リストにない代行会社の場合は、一般<br>法人として申込をお願いします   |
| Email 🕹 🕅       | sato@kimaroom.co.jp                 |                                                     |                                                      |                                        |
| 連絡先電話番号 🙆 🕮     | 09011112222                         |                                                     |                                                      | * 11 11 云社で迭状9 ることにより、11 17            |
|                 |                                     |                                                     |                                                      | 会社用の申込書になります。申込画面に                     |
| 申込者等とのチャット 🔕 🤉  | 🔾 使用する ( 使用しない 🗌                    | 店舗の設定として保存する                                        |                                                      | て代行会社構報が東前に入力された状態                     |
| 中込情報            |                                     |                                                     |                                                      |                                        |
| 住居              |                                     |                                                     |                                                      | となり、甲込者禄の人力の手間が省けま                     |
| ♠ ヌーベル・オーブB 202 | 質料:48,000円 管理費:2,000円               |                                                     |                                                      | す。                                     |
| 入居申込書           | 入居申込書(法人)【代行会社代行】                   |                                                     |                                                      |                                        |
| 駐車場             |                                     |                                                     |                                                      | ③法人識別・代行会社【代行】の場合は                     |
| 駐車場台数 😣         | 選択してください                            | ~                                                   |                                                      |                                        |
|                 |                                     |                                                     |                                                      | 「恒土汰入名」を入刀しまり。                         |
|                 |                                     |                                                     |                                                      | ④「代行会社担当者名」を入力します。                     |
|                 |                                     |                                                     |                                                      | あとは、通常の申込と同じ流れで先に進めます。                 |

![](_page_47_Picture_1.jpeg)

## 詳細情報登録で必須項目を入力し、「申込する」を押下

| Sign               |       |                                                                                  | 大東建設パートナーズ(株) 旭川営<br>知川          | 電/H<br> |
|--------------------|-------|----------------------------------------------------------------------------------|----------------------------------|---------|
| <b>⊘</b><br>基本情報登録 |       |                                                                                  |                                  | 必須項目を入力 |
| 不動產会社欄             |       |                                                                                  |                                  |         |
| 不動產会社使用欄           |       | 付奉                                                                               |                                  |         |
| 入居予定日 🔕            | 年 月 日 |                                                                                  | □ 24時間サポート                       |         |
| 84                 |       | <ul> <li>※24時間7ボートはあずご紹介させていた</li> <li>鍵セット費</li> <li>鍵セット費対象の場合、入居時に</li> </ul> | だきます。<br>第セット費3,300円(税込み)が掛かります。 |         |
|                    |       | 付帯商品の取次について                                                                      | 2 セキュリティ                         |         |
|                    |       |                                                                                  | 3144                             | 由いた畑下   |
|                    |       |                                                                                  | □ 浄水器                            | ተድረገተ በ |
|                    |       | ※浄水器は必ずご紹介させていただきます<br>和中込みいただいたサービスに応じて上型                                       | 。<br>金額をお支払いいただきます。              |         |
|                    |       | ライフラインのご室内                                                                       | □ 電気                             |         |
|                    |       |                                                                                  | □ ガス                             |         |
|                    |       |                                                                                  | 🖾 水道                             |         |
|                    |       |                                                                                  | □ インターネット                        |         |
|                    |       |                                                                                  | ロ ウォーターサーバー                      |         |
|                    |       | 上記典品については弊社提供会社より「ラ<br>せていただきます。                                                 | イフラインのご案内」として、入居者号にお電話にてご連絡さ     |         |
|                    |       |                                                                                  |                                  |         |
|                    |       |                                                                                  |                                  |         |
|                    |       |                                                                                  |                                  |         |
|                    | 戻る    | \$\$&                                                                            |                                  |         |

![](_page_48_Picture_1.jpeg)

## 申込者様の本申込完了をお待ちください。

![](_page_48_Picture_3.jpeg)

![](_page_49_Picture_1.jpeg)

申込者様に入居申込のご案内が届きます。URLをクリックすると入居申込案内が開きます。

![](_page_49_Figure_3.jpeg)

\*送信専用アドレスになっておりますので返信はお控えください。 \*上記の内容に心当たりがない場合は、このメールを無視、または破棄していただくようお願い申し上げます。 本メールはキマルーム Signから送信しています。 https://intro.kimaroom.io/sign

## 【代行会社様(申込者様)】本申込

![](_page_50_Picture_1.jpeg)

# 代行会社様(申込者様)は、各同意書に同意し、申込内容を入力し、確認画面で「申し込む」を押下し、本申込を完了させます。

![](_page_50_Picture_3.jpeg)

\*代行会社を選択することに より、会社情報が事前に入力 された状態となり、申込者様 の入力の手間が省けます。

# 法人の場合、別の人に入力依頼が可能

# 【申込者様】法人の場合、別の人に入力依頼が可能

![](_page_52_Picture_1.jpeg)

申込者様が法人の場合、入居者様などへ入力依頼することができます。 「こちら」を押下し、連絡先と依頼メッセージを入力し「送信する」を押下。 入力依頼メールが送信されます。

![](_page_52_Figure_3.jpeg)

【申込者様】入力依頼を送信したことをメール

![](_page_53_Picture_1.jpeg)

#### 依頼先へ入力依頼が送信されたことを送信元にメール通知します。

#### 【入力依頼を送信】ヌーベル・オーブB 202 (外部) 愛信トレイ×

no-reply@staging.sign.kimaroom.jp

To 自分 👻

以下のとおり、入<del>力依頼を送信しまし</del>た。 依頼先の電話番号 09011112222 依頼先のメールアド<del>レス info@kimu</del>room.co.jp

山田太郎様から入力依頼されています。

山田太郎様からメッセージ 入居者の本人確認書類が必要です。本人確認書類をアップロードしてください。

■対象物件 ヌーベル・オーブB 202 宮崎県都城市若葉町63-1

 不動産会社 担当者 大東建託パートナーズ(株) 旭川営業所 旭川一郎
 watanabe.takahiro@sailboat.co.jp 北海道旭川市四条通8丁目1703-59 0166-86-0311

■操作マニュアル https://support.kimaroom.jp/hc/ja/sections/32974807340313

\*送信専用アドレスになっておりますので返信はお控えください。 \*上記の内容に心当たりがない場合は、このメールを無視、または破棄していただくようお願い申し上げます。 本メールはキマルーム Signから送信しています。 https://intro.kimaroom.jp/sign

入力依頼先からログインできない等の連絡が来た ら メール記載の電話の下4桁をお伝えください。

# 【入力依頼者様】入力依頼を受けて入力する

![](_page_54_Picture_1.jpeg)

### 入力依頼者様(入居者様など)に入居申込のご案内が届きます。 URLをクリックすると入居申込案内が開きます。

| 【山田太郎様から入力依頼】ヌーベル・オーブB 202 務 🕬 🕬                                                                                  | <b>O</b> Sign | 本人確認                       |                       |                                            |
|----------------------------------------------------------------------------------------------------|---------------|----------------------------|-----------------------|--------------------------------------------|
| no-reply@staging.sign.kimaroom.jp<br>To sato 💌<br>山田太郎様から入力依頼されています。                                              |               | ご本人様確認を取るた                 | め連絡先電話番号の下4桁で<br>自分の冒 | <sub>を入力してくださ</sub> い。<br><b>電話番号の下</b> 4林 |
| 山田太郎様からメッセージ<br>入居者の本人確認書類が必要です。本人確認書類をアップロードしてください。                                                              |               | 連絡先電話番号(下4                 | 桁)                    |                                            |
| 下行いたより入屋中込まれ願い致します                                                                                                |               | 19999                      |                       |                                            |
| https://epic-sunday.application.sign.kimaroom.jp?login-by-third-party?uuid=01936168-aec1-737f-ab9e-592201b63e46   |               |                            | ログインオス                |                                            |
| ■ログイン方法<br>ご自身の連絡先電話番号の下4桁を入力してください。<br>わからない場合は山田太郎様もしくは不動産会社担当者までお問い合わせください。                                    | 押下            |                            | H71796                | 」押下                                        |
| <ul> <li>■対象物件</li> <li>ヌーベル・オープB 202</li> <li>宮崎県都城市若葉町63-1</li> </ul>                                           |               |                            |                       |                                            |
| ■不動産会社 担当者<br>大東選託パートナーズ(株) 旭川営業所<br>1911-09                                                                      |               |                            |                       |                                            |
| watanabe.takahiro@sailboat.co.jp                                                                                  |               | お問い合わせ先                    |                       |                                            |
| 3C2時期/目内(内区15条2008)」目1703-69<br>0166-86-0311                                                                      |               | 大東建託パートナーズ<br>0166-86-0311 | (株)                   |                                            |
| ■操作マニュアル<br>https://support.kimaroom.jp/ho/ja/sections/32974807340313                                             |               | office_6015@exampl         | e.com                 |                                            |
| ∗送信専用アドレスになっておりますので返信はお控えください。<br>*上記の内容に心当たりがない場合は、このメールを無視、または破棄していただくようお願い申し上げます。<br>本メールはキマルーム Signから送信しています。 |               |                            |                       |                                            |

https://intro.kimaroom.jp/sign

# 【入力依頼者様】入力依頼を受けて入力する

![](_page_55_Picture_1.jpeg)

## 入力依頼者様(入居者様など)に入居申込のご案内が届きます。 URLをクリックすると入居申込案内が開きます。

|                                                        | O Sign     入居申込           | Sign 入居申込                    | O Sign 入居中込                                                                             |  |
|--------------------------------------------------------|---------------------------|------------------------------|-----------------------------------------------------------------------------------------|--|
| 【山田太郎様から入力依頼】ヌーベル・オーブB 202 ( <del>58</del> ) 🕬         | () 100 to 10              | 会社名(カナ)                      | 0 0 0 0 0 0 0                                                                           |  |
| no-reply@staging.sign.kimarcom.jp                      | ヌーベル・オープB 202             | キマルーム                        | •24 ARE RANKS REAL AND AND RE                                                           |  |
| lo sato ●<br>山田太郎様から入力依頼されています。                        | 申込情報を入力してください。下記の申込を行います。 | 本社所在地 8月                     | ご不明な点は不動産会社へお問い合わせください                                                                  |  |
| (1) MMAA J - A - J                                     |                           | E 1600022                    | Ī                                                                                       |  |
| 回入が40.5 5 アッピーン<br>居者の本人確認書類が必要です。本人確認書類をアップロードしてください。 | ×周中2番 GEX [[でけまだでけ]       |                              | ご契約前後第事項 🔠                                                                              |  |
|                                                        |                           | 東京都 新宿区 新宿                   | 当物件について入居を申記み、入居に開して異発人の了承を伴られ次第、諸手続きを打いま<br>す。                                         |  |
|                                                        | ○ 本申込入力中                  | * STB 1 . 1                  | 賃貸人の了承を得られない場合には、上記物件に入居できなくとも実識の無いことおよび、4<br>込み時に貸出した各種確認書類は、入居可否の結果に関わらず返却されないことを了承しま |  |
|                                                        | 申込情報を入力する                 |                              | ψ.<br>π. ποληγική ισημετική το λημοληγική το τη τη τη τη τη τη τη τη τη τη τη τη τη     |  |
|                                                        |                           | キママンション 111                  | 語・暴力団関係企業・団体、その他の反社会的勢力に認らしていこと及び将来にわたっても多                                              |  |
| し刀依頼メッセージの内容にそ                                         | 0 ##N0%5                  | 本社電話番号 8月                    | 当しないことを着的いたします。<br>それらに達反する場合には、上記物件に入居できないこと、入居後であっても異現人が実現性                           |  |
| って入力してもらいます。                                           | - ##+                     |                              | <b>契約の解除等の信頼を講じること、出該信頼に実施を述べないことを了承いたします。</b>                                          |  |
|                                                        | Ť                         | 本社にお勤めの場合には本社の電話番号を入力してください。 | ☑ 誓約・了承します。                                                                             |  |
|                                                        | 中込用了                      | × ## 68                      | チェックをしていただかないと、こ入屋できません。                                                                |  |
| 2.1.1.1.1.1.1.1.1.1.1.1.1.1.1.1.1.1.1.1                |                           | 公的機関 ~                       | 毎月の家賃支払い方法                                                                              |  |
| ハ川                                                     | 事前同意書類                    | 事業内容                         | ● 振込 ○ 自動引き落とし                                                                          |  |
| り依頼者様へは送信できません。                                        | EIRINE out 🕼              | 不動産業務システム開発                  | 入居者負担の有無                                                                                |  |
|                                                        | 当システムのプライバシーボリシー,edf 🖪    |                              | ●有○無○未定                                                                                 |  |
|                                                        | 管理会社のプライバシーボリシー。pdf 個     |                              | 入居者の負担                                                                                  |  |
|                                                        |                           | 2010 # 11 月 1 B              | C 12.0-16                                                                               |  |
|                                                        |                           | 駐車場情報                        | ■ 自治会費                                                                                  |  |
|                                                        |                           |                              |                                                                                         |  |
|                                                        |                           |                              |                                                                                         |  |
|                                                        |                           |                              | 入居者の負担その他                                                                               |  |
|                                                        |                           | 夏る 一時保存 波へ                   |                                                                                         |  |
|                                                        |                           |                              |                                                                                         |  |
|                                                        |                           |                              |                                                                                         |  |
|                                                        |                           |                              |                                                                                         |  |
|                                                        |                           |                              |                                                                                         |  |
|                                                        |                           |                              |                                                                                         |  |
|                                                        |                           |                              |                                                                                         |  |
|                                                        |                           |                              |                                                                                         |  |
|                                                        |                           |                              |                                                                                         |  |

目的の場所まで「次へ」を押下す るか、ヘッダーのプログレスバー からも直接遷移できます。

# 【入力依頼者様】入力依頼を受けて入力する

![](_page_56_Picture_1.jpeg)

## 確認画面で「申し込む」を押下し、本申込を完了させ、審査開始待ちにします。 申込者様、入力依頼者様の作業はこれで完了です。

| O Sign                  | 入居申込                              |         | <b>O</b> sign               | 入居申込         |   |
|-------------------------|-----------------------------------|---------|-----------------------------|--------------|---|
| ~v>                     |                                   |         | <sup>物件名</sup><br>ヌーベル・オープE | 3 202        |   |
| ペットの目目<br><b>無</b>      |                                   |         | 申込を送信しました。<br>審査結果が出るまでし    | ばらくお待ちください。  |   |
| ベットの100<br>未選択          |                                   |         |                             |              |   |
| 大臣以外のペットの根据名3<br>-      | B.1790用数                          |         | 🕑 本申込入力中                    |              | Ť |
| 大田の共有数<br>未選択           |                                   |         | 音査開始待ち                      |              | - |
| 大1四日品種                  |                                   |         |                             | 申込情報を確認する    |   |
| -<br>犬1回日和(14月1日)       |                                   | _       | ○ 審査中                       |              | Ŧ |
| -<br>大2百日品根             |                                   | _       | 中込完了                        |              | - |
| -                       |                                   |         |                             |              |   |
| -                       |                                   |         | 事前同意書類                      |              |   |
| 1012516-84              |                                   |         | 利用規約.pdf (四                 |              |   |
| -                       |                                   |         | 当システムのプライバ                  | シーポリシー.pdf 🖾 |   |
| 1111111418×g (0.800)    |                                   |         | 管理会社のプライバシ                  | /一ポリシー.pdf 🖾 |   |
| -                       |                                   |         | 法人同意書 🖾                     |              |   |
| H 2 25 II JUNI          |                                   |         |                             |              |   |
| 8255848×4 (888)         |                                   |         |                             |              |   |
| -                       |                                   |         |                             |              |   |
| ☑ 別の物件や駐車               | 1場の申込時に今回の申込情報を使う                 |         |                             |              |   |
| ●この機能をONにし<br>りる際に入力の手間 | ておくと、別の物件の申込時や駐車場<br>lを省くことができます。 | などを追加で借 |                             |              |   |
|                         | 戻る 申し込む                           | 押下      |                             |              |   |
|                         |                                   |         |                             |              |   |

![](_page_57_Picture_0.jpeg)

キマルームシリーズについて

![](_page_58_Picture_1.jpeg)

キマルームシリーズは、賃貸業務を一気通関でDX化するサービスです。 DK PORTALからの申込・契約に加え、さらに業務の効率化をご検討の不動産会社様は キマルームまでお問い合わせください。

![](_page_58_Picture_3.jpeg)

<u>キマルームについて</u>

| 集                                            | 客                                                              | 追客・接客                                              | 申込・契約                                                          | 更新・退去                                |
|----------------------------------------------|----------------------------------------------------------------|----------------------------------------------------|----------------------------------------------------------------|--------------------------------------|
|                                              |                                                                |                                                    |                                                                |                                      |
| く<br>キマルーム<br>Convert                        | <b>キマルーム</b><br>B2B                                            | <b>キマルーム</b><br>CRM                                | キマルーム<br>Sign                                                  | く<br>キマルーム<br>PM                     |
| 各種ポータルサイト・<br>御社HPへの物件掲<br>載がワンクリックで<br>可能に。 | 御社専用のB2Bサイ<br>トで仲介会社様に対<br>する空室情報の共<br>有・申込契約もオン<br>ラインで回収可能に。 | 反響メールの追客は<br>もちろん、来店・申込・<br>契約に至る顧客管理<br>の一元化が可能に。 | オンラインで申込一<br>式(保証・付帯含む)、<br>契約一式(保証・保険<br>含む)を受け付けるこ<br>とが可能に。 | 入居者様との更新・退<br>去手続きがオンラインで<br>効率化可能に。 |

![](_page_59_Picture_0.jpeg)

## 導入いただいたお客様の声

「キマルーム」シリーズで業務改善

![](_page_59_Figure_3.jpeg)

反響対応時間が約4分の1に。管理者からも追客状況が"見える化"に

![](_page_59_Picture_5.jpeg)

株式会社三好不動産 様

#### ボタン一つで対応完了。FAX・電話の手間が無く審査スピードUP

「キマルーム Sign」導入会社インタビュー。今回は、創業70年以上にわたり福岡都市圏を中心に地域密着の 経営を続け、賃貸物件管理戸数41,754戸※の株式会社三好不動産よりの株式会社三好不動産より、申込・ 契約業務の電子化を担当される浅川様と、実店舗にて現場業務を統括される戸高様に話をお伺いしました。

※全国賃貸住宅新闻「2023年管理戸数ランキング1,093社」より

#### 電子申込を導入するに至った経緯やきっかけを教えてください

まず、2018年ごろから全社的にペーパーレス化を進めていました。RPA(コンピューター上で自動的にデータ入力を行 う支援ツール)を導入する中で、申込/契約関連の業務についても電子化できるイメージがついたので不動産業務にお ける電子化ツールを探し始めた頃に「キマルーム Sign」と出会いました。

#### 💿 最終的に「キマルーム Sign」に決めた理由は何でしたか?

導入の理由は、「キマルーム Sign」だと物件検索から電子申込の手続きを進められるという業務フロー上の繋がりが あったからですね。他のツールも検討しましたが、電子申込単体としてのツールでした。当社は空室検索から電子申込 までの業務全体を効率化したかったので、それができるのは「キマルーム Sign」しかなかったと思います。

#### ③ 導入後の申込業務における業務スピードや人的コストについて変化はありましたか?

電子申込は慣れてしまえば、書類や個人情報書類の紛失のリスクもないですし、郵送がない分業務の流れも早くなり ますし、全体的なスピードは早くなりましたね。

特に社内審査のスピードが速くなりました。営業がお客様から申込をいただいてから、審査は基本的に店長が承認した ものしか流せない。紙だと、印鑑ついて承認したら郵送で送るという流れがあって、時間も手間もかかっていましたが、 今はシステムから承認ボタンを押すだけなので、確認のためのFAXや電話などの手間がかなり減りました。審査は毎日 ある作業ですし、複数店舗があるので会社全体の業務効率化にとても役立っています。

後はもうFAXの送り間違いは絶対ないですからね。保証会社に対しても繁忙期だと送り間違いが起こってしまいそうな 時も電子申込だとそれがないというのはリスク回避にもなっていますね。

![](_page_60_Picture_12.jpeg)

業務効率化を目指す中で、 検索から申込までの業務の繋がりが

イメージできた。

CASE STUDY

![](_page_60_Picture_15.jpeg)

スマイルプラザ事業部賃貸営業課 エリアマネージャー 戸高 孝祐 様(写真左) DX 推進部賃貸借契約書デジタル化プロジェクト プロジェクトリーダー 浅川 実三友様(写真右)

(単入プロダクト)
● 電子申込・契約
賃貸管理
40,000~50,000戸
20店舗以上
店長・責任者

## 三和エステート株式会社 様

#### 専用B2Bサイトと電子申込・契約サービスの導入によって相乗効果期待

「キマルーム Sign」「キマルーム B2B」導入会社インタビュー。管理を受託するオーナーの増加に伴い、預 かった管理物件をより効率的に エンドユーザーに届けることができるようにと、両サービスを導入いただきま した三和エステート株式会社様にお話を伺いました。

#### ◎ 申込/契約関連の電子化ツールが他にもある中、「キマルーム Sign」に 関心を持って頂いた理由、導入を決めて頂いた理由を教えてください

「キマルーム Sign」をご紹介いただいたのが電子申込を検討し始めたきっかけではありましたが、やはり他社のツール も検討すべきだと思いましたので、当時4社ほどお話を聞いて比較検討いたしました。仲介会社を含む関係会社からの 問い合わせ削減や、申込書を初めとした書類への記入を減らすには、基幹システムとのリアルタイム連携が不可欠です ので、当社が切り替え予定だった基幹システムの「OBIC7」とのリアルタイム連携ができる「キマルーム Sign」の導入 に至りました。さらに、「キマルーム B2B」も同時に導入することで、当社専用B2Bサイトから仲介会社様より電子申込 が可能となるので、そこが他社との差別化ポイントなり、導入の後押しとなりましたね。

#### ◎「キマルーム Sign」の導入効果と利用方法を教えてください

まずは、当社で管理している物件の魅力を仲介会社様に伝えやすくなりました。仲介会社様が当社のB2B専用サイト から物件の写真をダウンロードして、ボータルサイトに掲載できるようになりましたので、スピード感も上がり、募集促 進に繋がったかと思います。また、B2Bサイトから仮申込をすることが可能となったことで、仲介会社様からの申込の ハードルも下がり、空室対策により寄与したのではないかと思います。さらに、申込の検索性や一覧性が担保されたこ とで申込状況の把握がより容易になりました。なにより、当社の意向を汲んでいただき、番手管理機能や仲介会社との チャット機能などを新たに実装いただいたことで、当社の実態に即した運用ができるようになりました。

![](_page_61_Picture_7.jpeg)

【導入プロダクト】

CASE STUDY

「キマルーム B2B」と「キマルーム Sign」を 併用することでリーシングと申込の 業務効率化を目指す

![](_page_61_Picture_10.jpeg)

賃貸管理課 リーシングマネージャー 池田愛美様(写真左) 広報企両課・DX 推進室主任 山内 章弘楼(写真中央) 賃貸管理課次長 筆祥 宗憲様(写真右)

 ・電子申込・契約
 ・専用B2Bサイト
 「賃貸管理
 9,00~10,000戸
 業務担当者

## 株式会社不動産プラザ様

#### リアルタイムな物件情報が共有され、電子申込がより効率的に

「キマルーム Sign」導入会社インタビュー。広島県東広島を中心に「信頼のパートナー」としてお客様の立場 に立った支援を行ってきた不動産プラザ様。今回は、同社店長の大久保友美子様にインタビューを実施いた しました。

#### ◎ 申込/契約関連の電子化ツールが他にもある中、「キマルーム Sign」に 関心を持って頂いた理由、導入を決めて頂いた理由を教えてください

以前から「キマルーム」を利用していこともあり、電子申込サービスを選ぶのなら「キマルーム Sign」一択でしたね。広 島圏域でどんどんと「キマルーム」が浸透していき、仲介会社、管理会社ともに利用数が増えていったので、そのメリット が最大限に活きると思いました。

「キマルーム」にはリアルタイムな物件情報を掲載している会社様が多く、仲介会社側もそれを前提としているため、結 果として 管理会社側への確認の問い合わせが減少し、円滑な電子申込・契約が実現できるだろうと期待しました。あと は、導入後のフォローもきめ細かく行っていただけるのもキマルームさんの特徴なので、そこも決め手となりました。

#### ◎「キマルーム Sign」の導入効果と利用方法を教えてください

導入の決め手でも述べましたが、やはり「キマルーム」を利用している会社様が広島に多かったことが申込関連業務の 時間短縮に繋がったかと思います。リアルタイムな物件情報などを共通言語のように取り扱うことができるので、FAX を送る手間も省けますし、情報や認識のズレも生じにくく、確認の問い合わせなどの無駄なコミュニケーションコスト を抑えることができました。また、FAXで送られてくる申込書の読み取りづらさや未記入箇所によって発生する修正ラ リーの時間と労力だったり、電話対応の時間も大幅に削減できたかと思います。さらに、実際の使い方としても、店頭 じゃなくても申込書の記入が可能になったので、記入対応などの時間が減り、他の業務に費やす時間が増えましたね。

![](_page_62_Picture_8.jpeg)

![](_page_62_Picture_9.jpeg)

店長 大久保 友美子 様(写真左)

【導入プロダクト】

![](_page_62_Picture_12.jpeg)

## 上総屋不動産株式会社 様

#### 追客業務の効率がアップ。お客様一人ひとりの状況も細かく追える

「キマルーム CRM」導入会社インタビュー。今回は、1979年の設立以来、一貫して茨城は土浦・つくばに密着 し、地域に質の高い物件を紹介しつづけてきた上総屋不動産株式会社より、「キマルーム CRM」の導入を推進 してくださった谷脇様にお話を伺いました。

![](_page_63_Picture_3.jpeg)

追客状況を正確に 把握することが困難だった

CASE STUDY

![](_page_63_Picture_5.jpeg)

#### 「キマルーム CRM」に関心を持って頂いた理由、導入を決めて頂いた理由を 教えてください

「キマルームCRM」を導入する前は自社独自のシステムを利用して、顧客管理を行っていました。反響数や来店率など のデータ集計、顧客情報の登録がメインだったため、店舗スタッフの誰がどのような追客を行ったのか等の記録を残す ことができず、店舗内での情報共有も不十分だったかと思います。そのような背景もあり、確か4社ほど 顧客管理シス テムを扱っている会社から説明を聞き、機能面や費用などあらゆる観点から検討しましたが、「現場の社員にとって使 いやすいこと」が最も大切 だと考え、「キマルーム CRM」の導入を決めました。1面面での情報量が最適でユーザビリ ティに優れているという点が大きな決め手だったかと思います。また、私たちが重視している追客指標の集計も標準機 能として実装対応してくれるとのことだったので、その対応の良さも魅力と感じました。

#### ◎「キマルームCRM」の利用方法と導入効果を教えてください

対応できる反響数が増えました。今年は、例年よりも多くの反響が入っていたのですが、対応する人員を減らしたとして も「キマルーム CRM」を導入したことで、すべて対応することができました。昨年と同じやり方をしていたら難しかった と思うので、追客業務の効率が上がりましたね。あとはやっぱり、現場からは「使いやすい」という声は上がっています ね。お客様とのメッセージのやりとりもSMSを使うことで、過去の履歴をさかのぼれたり、店舗のマネージャーも追客状 況を把握できるようになりました。現場の社員にとって「キマルーム CRM」を使わないで1日が終わるってことはまず 想定できないぐらいのシステムで、私たちにとっても重要なものになったのかなと思います。

![](_page_63_Figure_10.jpeg)

## 株式会社レントホーム 様

#### 反響対応時間が約4分の1に。管理者からも追客状況が"見える化"に

「キマルーム CRM」導入会社インタビュー。今回は、2022年に設立24周年を迎え、現在大阪府大阪市に7店 舗を展開する株式会社レントホームより、「キマルーム CRM」の導入を決定してくださった吉宮様と、現場へ のツール定着を推進してくださった西永様にお話を伺いました。

# ③「キマルーム CRM」導入前の課題と、導入に至るまでの 経緯や決め手を教えてください

導入前は、一般的なメーラーを使って、お客様とメッセージのやりとりをしていたのですが、繁忙期になりその量が膨 大になると、と、対応漏れというミスが起こっていました。お客様一人ひとりへの対応がどうしても営業単位になってし まっていたので、店長も全てを管理しきれずに、お客様から返事を催促されてしまうという事態も勃発していました。そ ういった事態を解決するために、私と西永でいろいろなツールを調べました。実際に触ってみて、この機能は便利だな とか、できること、やれることが多そうだなと感じるツールはあったものの、使う人によって差が生じてしまうかもと いう懸念もありました。というのも、私たちだけが使いこなせるツールでは意味がなく、たとえ新入社員でも自然と使 えるようなツールでないと今後も事業が拡大したときに、社内ではなかなか浸透しないのではないかと感じたからで す。その点、「キマルーム CRM」はいい意味ですごくシンプルだと思いました。追客と顧客管理、私たちにとって本当に 必要な機能が使いやすく搭載されていたので、現場への浸透は早いだろうと期待して、導入を決めました。

#### ◎「キマルームCRM」の利用方法と導入効果を教えてください

吉宮様:無駄な労力がだいぶ削減できたかなと思います。反響対応の時間効率が改善されたおかげで、1つの反響に 対して費やしていた時間が約4分の1になりました。現場での仕事って本当に多岐に渡るので、削減できた時間を他の 業務に当てられるという好循環も生まれました。それに加えて、管理者の私もチェックしやすくなりましたし、その時間 も大幅に短縮できましたね。

西永様:(部長の)吉宮が管理者として確認してくれるので、全社員がそれを意識して追客できるようになったのも良 かった点かなと思います。

![](_page_64_Picture_8.jpeg)

![](_page_64_Picture_9.jpeg)

部長 古宮 憤慨様(写真左) ミニミニ FC 西田辺店 店長 西永智也様(写真右)

【導入プロダクト】

「 キマルーム CRM

顧客管理・追客支援システム

![](_page_64_Picture_14.jpeg)

![](_page_65_Picture_1.jpeg)

**株式会社キマルーム** 〒102-0083 東京都千代田区麹町3-7-7 セット東京ビル5 F

キマルーム Signの操作に関する問い合わせはこちら https://share.hsforms.com/1D7n8qxUnSEaAzw-4l8VtCw4r4b0

![](_page_65_Picture_4.jpeg)